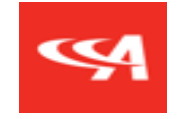

# **Product Configurator**

August 2019

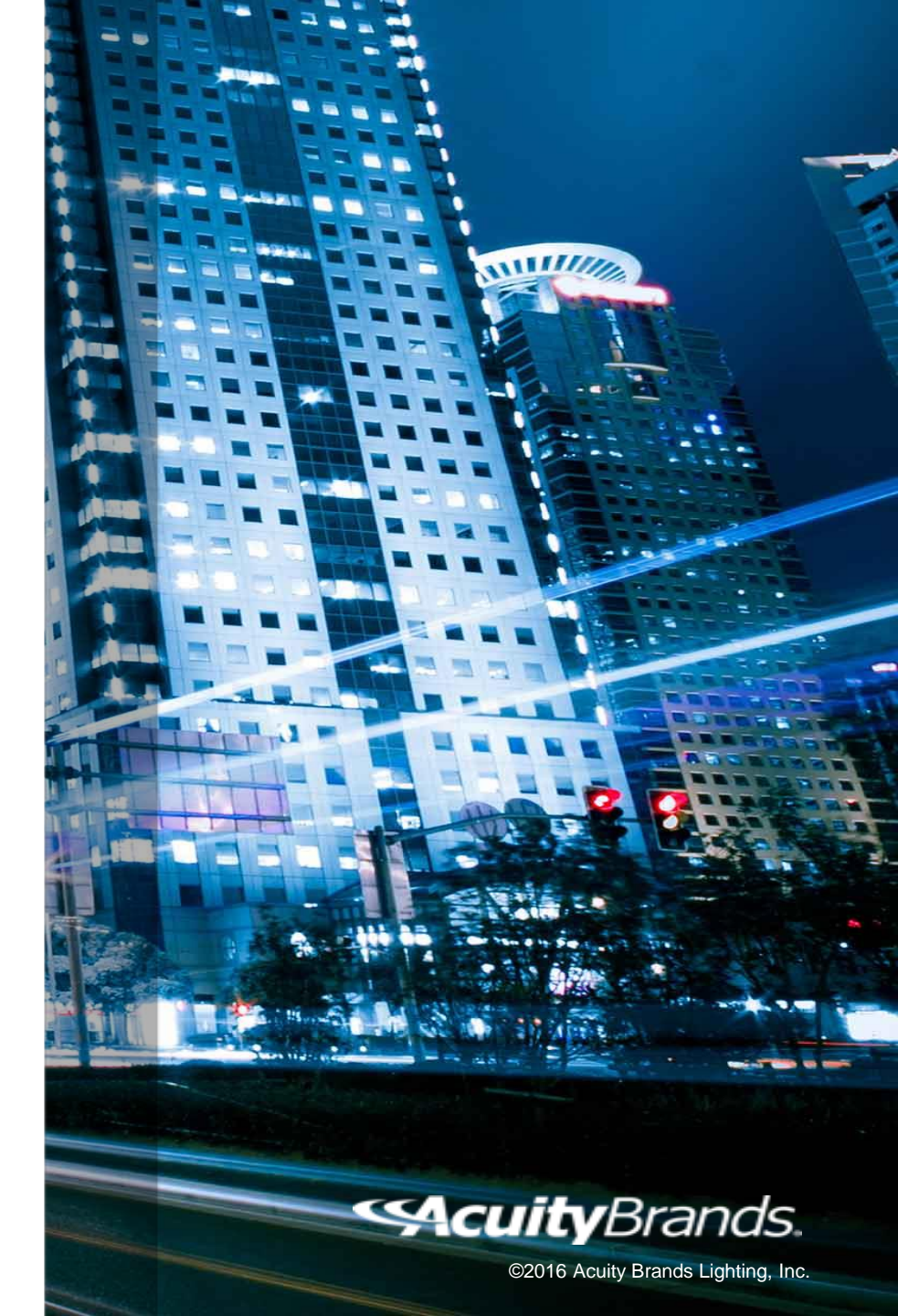

#### **%**

#### Table of Contents

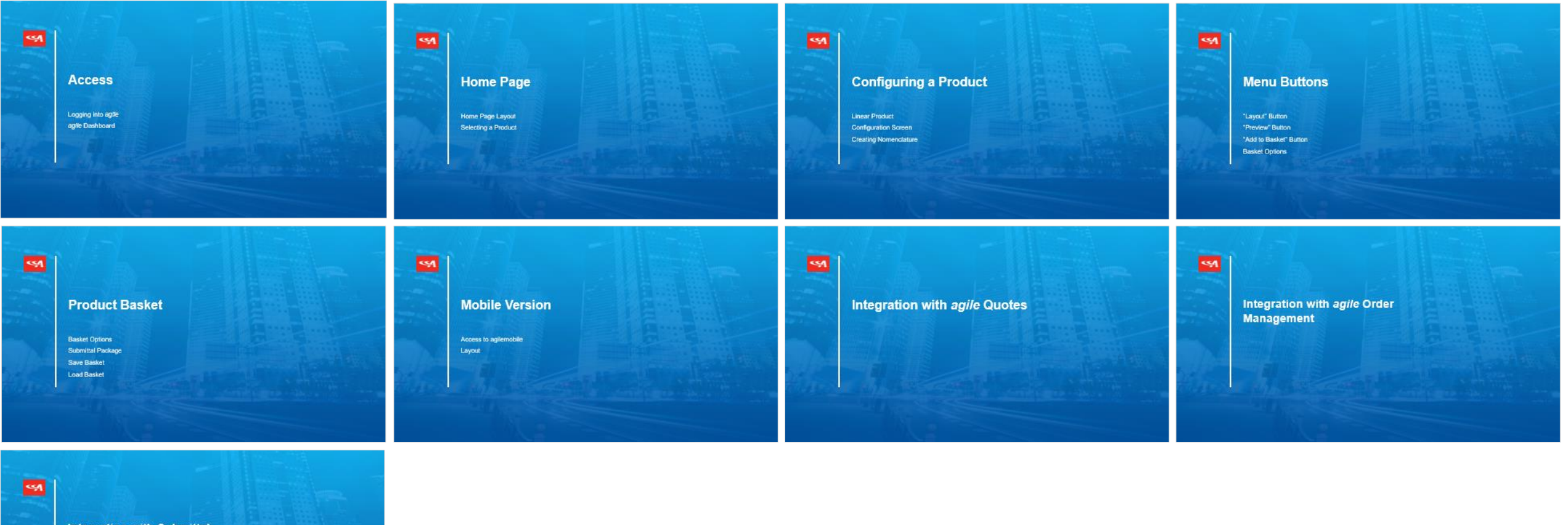

Integration with Submittal Generator

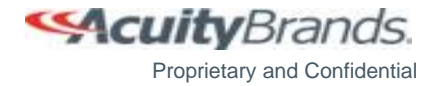

#### **%**

### **Product Configurator Overview**

- The Product Configurator allows users to configure products for several brands.
- The Product Configurator is a rights-based application.
  - Agency users that need access should be setup by their Agency Admin.
  - Corporate users should contact the current project team to be setup with rights.

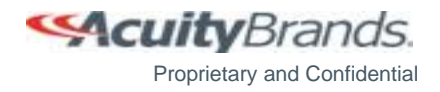

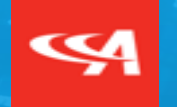

## Access

Logging into *agile agile* Dashboard

# Logging into agile

• Log into *agile* using: <u>http://agile.acuitybrandslighting.net/portal.aspx</u>

| agile Secure Login                                                                                                    |  |  |  |  |  |
|----------------------------------------------------------------------------------------------------|--|--|--|--|--|
| User Name: II_main\xxx                                                                                                    |  |  |  |  |  |
| Password:                                                                                                    |  |  |  |  |  |
| Forgot Password? Change Password                                                                                                    |  |  |  |  |  |
| Remember User Name (This option should not be used on a public computer.)                                                                                                    |  |  |  |  |  |
| Click <u>here</u> to re-install the ABL Web Support Tools if you experience problems<br>with pop-ups or uploading documents.<br><b>Note:</b> This window will close to complete the installation. |  |  |  |  |  |
| Click <u>here</u> to install Outlook Email Addin. <u>Agile Service Level Agreement</u>                                                                                                    |  |  |  |  |  |

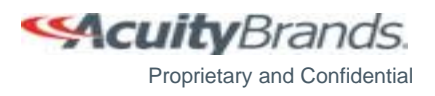

### agile Dashboard

- Once logged in, the *agile* Dashboard will be displayed.
- Click on the Orders tab and then select Product Configurator.

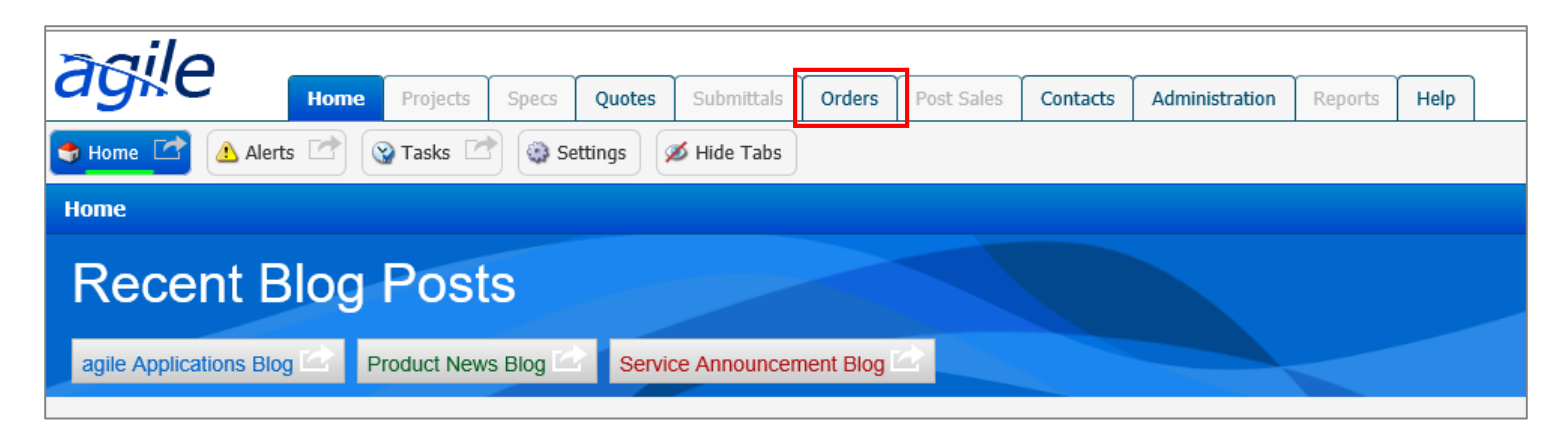

| pailo                                                          |      |          |       |        |            |        |            |          |                |         |      |
|----------------------------------------------------------------|------|----------|-------|--------|------------|--------|------------|----------|----------------|---------|------|
| ayne                                                           | Home | Projects | Specs | Quotes | Submittals | Orders | Post Sales | Contacts | Administration | Reports | Help |
| 🕹 Order Management 🔄 Product Search 🔄 🍺 Product Configurator 🔄 |      |          |       |        |            |        |            |          |                |         |      |

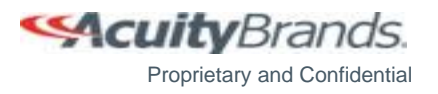

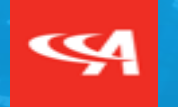

### Home Page

Home Page Layout Selecting a Product

### **Home Page Layout**

- The Home Page lists Brands and Products that can be selected.
- A user can search for Products by Series Name and Description from using the "search" field in the upper left corner

| PRODUCT CONFIGURATOR              |        |                                   |                       |          |        |                     | 총 ؾ 🖁 9                                  |
|-----------------------------------|--------|-----------------------------------|-----------------------|----------|--------|---------------------|------------------------------------------|
| search product series             | T      |                                   |                       |          |        | 999 - HOUSE ACCOUNT | ¥                                        |
| Ŕ                                 |        |                                   |                       |          |        |                     |                                          |
| Brands                            |        |                                   |                       |          |        |                     |                                          |
|                                   | Telsan | fresco                            | 😰 gotham <sup>*</sup> | (HYDREL) | indy.  | <b>juno</b> .       |                                          |
| MARK<br>ARCHITECTURAL<br>LIGHTING | ібнт   | Peerless"<br>Lighting for Peopler | POWER<br>SENTRY       |          | (ROAM) | sensorswitch        | SUNOPTICS<br>Bylgita ad Bylgiting System |
| WINONA                            |        |                                   |                       |          |        |                     |                                          |
| Products Product Category         | ¥      |                                   |                       |          |        |                     |                                          |
|                                   |        |                                   |                       |          |        | 1 <b>-</b>          | 1                                        |

## Home Page Layout

• The user will see the Brands their agencies are associated with.

|                                   | JRATOR       |                                  |                       |          |                   |                     | 📚 🚆 🚽 \\ 9                                   |
|-----------------------------------|--------------|----------------------------------|-----------------------|----------|-------------------|---------------------|----------------------------------------------|
| search product series             | •            |                                  |                       |          |                   | 999 - HOUSE ACCOUNT | ×                                            |
| *                                 |              |                                  |                       |          |                   |                     |                                              |
| Brands                            |              |                                  |                       |          |                   |                     |                                              |
| <b>▲</b> CULUX                    | LANS TO LAUT | fresco                           | 👰 gotham <sup>°</sup> | (HYDREL) | indy <sup>.</sup> | <b>juno</b> '       |                                              |
| MARK<br>ARCHITECTURAL<br>LIGHTING | пібнт        | Peerless<br>Lighting for Peopler | POWER                 |          | ROAM              | sensorswitch        | SUNOPTICS<br>Syliptic and Daylighting System |
| WINONA                            |              |                                  |                       |          |                   |                     |                                              |
| Products Produc                   | t Category 🔹 |                                  |                       |          |                   |                     |                                              |
|                                   |              |                                  |                       |          |                   | <b>.</b>            |                                              |
|                                   |              |                                  |                       |          |                   |                     |                                              |

## Home Page Layout

• The user can browse by Product Series Type and filter by the Product Category

|                                   | GURATOR        |                                  |           |          |                   |                     | 📚 🚆 🚽 \\ 9                  |
|-----------------------------------|----------------|----------------------------------|-----------|----------|-------------------|---------------------|-----------------------------|
| search product series             | •              |                                  |           |          |                   | 999 - HOUSE ACCOUNT | ×                           |
| ÷                                 |                |                                  |           |          |                   |                     |                             |
| Brands                            |                |                                  |           |          |                   |                     |                             |
| <b>≜</b> CULUX                    | DELECTION      | fresco                           | 👰 gotham° | (HYDREL) | indy <sup>.</sup> | juno                |                             |
| MARK<br>ARCHITECTURAL<br>LIGHTING | пLібнт         | Peerless<br>Lighting for Peoplet | BENNER    |          | ROAM              | sensorswitch        | Sylpte sol Dyrighter Syltem |
| WINONA                            |                |                                  |           |          |                   |                     |                             |
| Products Produ                    | ict Category 🔹 | l - Ba                           |           |          |                   |                     |                             |
|                                   |                |                                  |           |          |                   |                     | 1                           |

Proprietary and Confidential

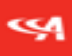

#### Home Page Layout – Menu Bar

- The "Rep Pricing" dropdown (*currently only available for corporate users*) allows a rep number to be selected, which will then provide a ballpark estimate of pricing on configured lines. This defaults to A999 – House Account for corporate users.
  - Please note that if the rep number is changed to an agency rep the "Send To" functionality is disabled for corporate users when initially
    working in the tool. This same restriction does not apply currently when lines are passed into the tool from other applications.
- The "Layout" icon on the top menu bar opens a pop-up window to search for APC numbers used for Linear Layouts
- The "Manage Basket" icon on the top menu bar contains saved configurations that can be used at a later date.
- The "**Product Basket**" icon on the top menu bar stores a Bill of Material with several configurations.
- The "**Preferences**" icon on the top menu bar opens User Preferences to change the PDM Source

| <b>%</b> | PRODUCT CONFIGURATOR |   |                     | 9 |
|----------|----------------------|---|---------------------|---|
| sea      | rch product series   | • | 999 - HOUSE ACCOUNT | • |

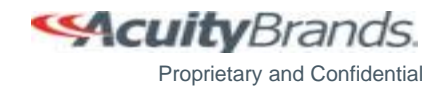

### **Selecting a Brand**

• Selecting a Brand will show all series of that Brand

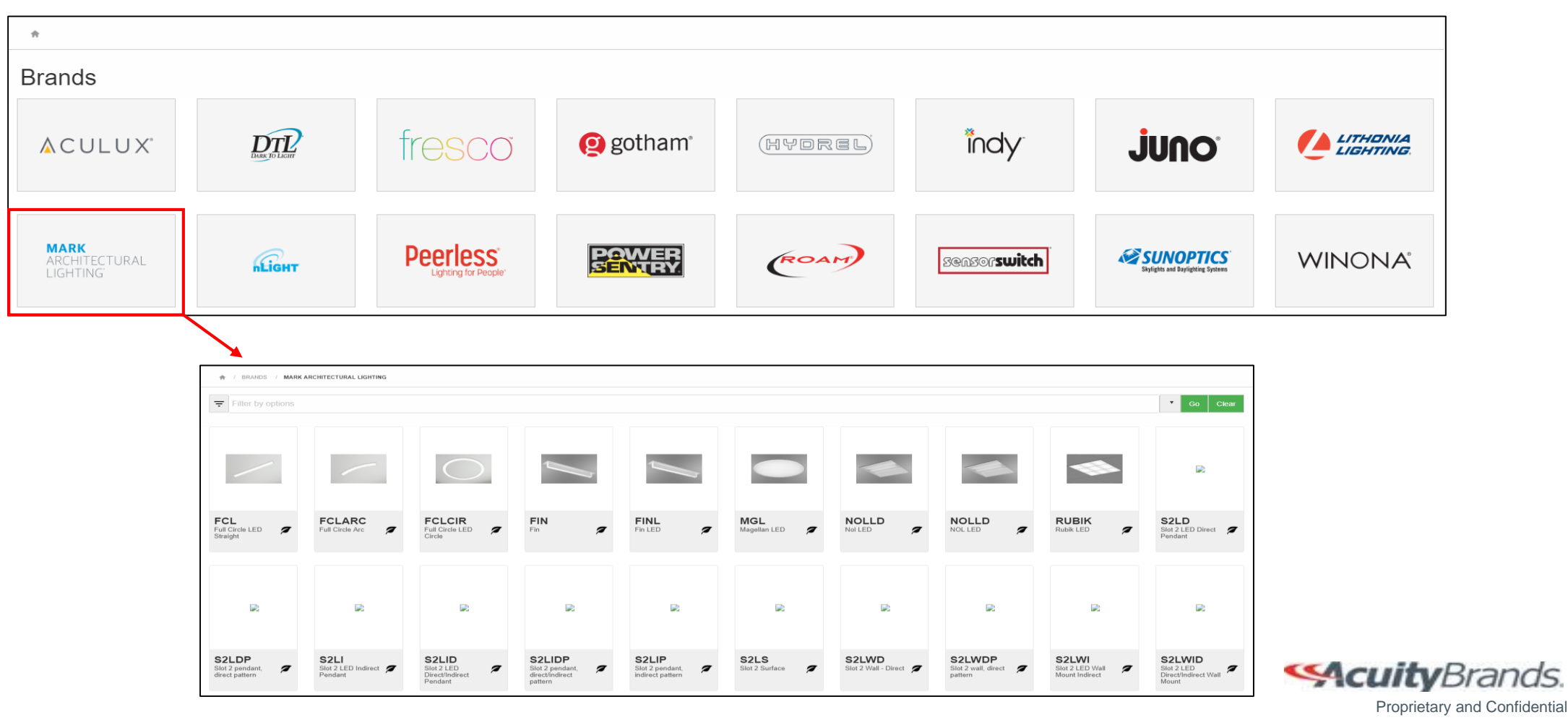

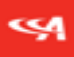

#### **Searching with Filter Bar**

- The Filter Bar will allow the user to search a product, with a type ahead metric, after selecting a Brand.
- The user can select a Series in the Filter Bar by clicking the down arrow and pressing 'Enter' on their desired Series

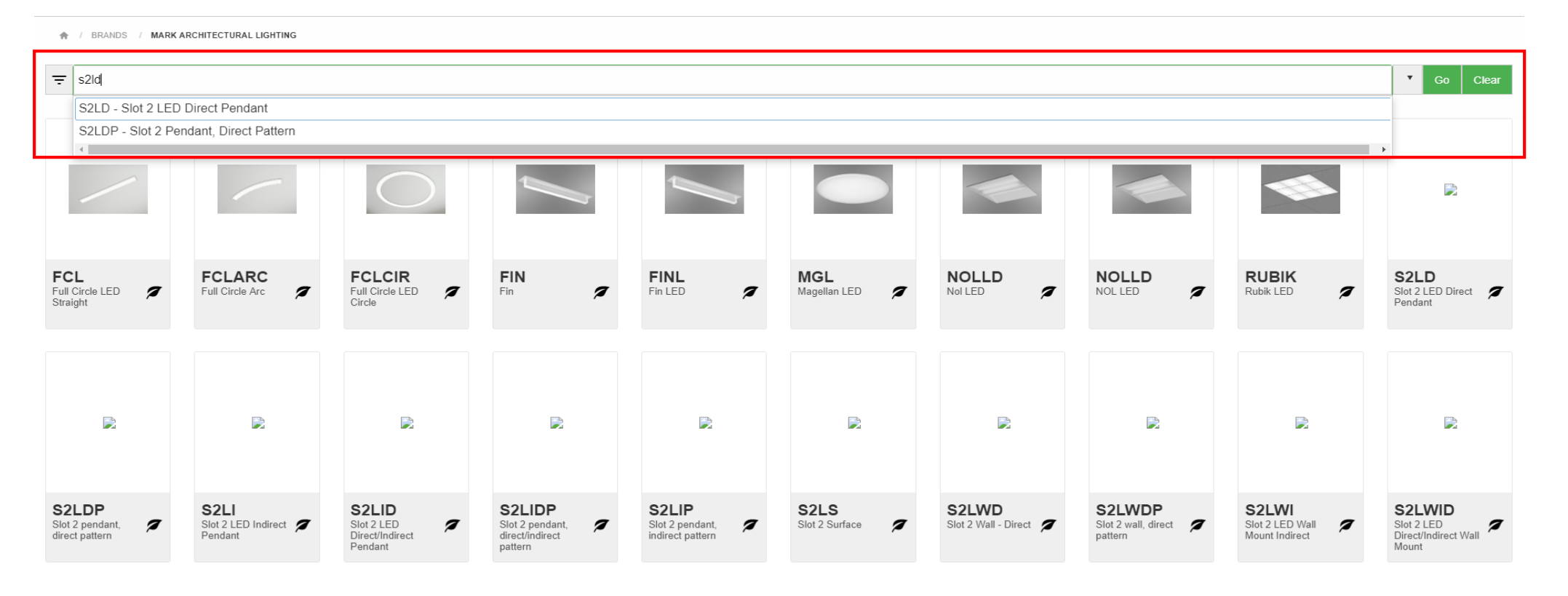

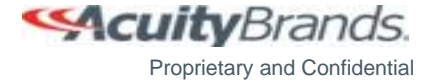

#### **%**

### **Viewing Ordering Tree**

- The Leaf icon in the Series Tile allows the user to view the Ordering Tree for the specific Series
- By clicking on the Lead icon, the Order Tree dialog box will appear

| 🏫 / BRANDS / MARK                  | ARCHITECTURAL LIGHTING                   |                                   |                                               |                                              |                            |                      |                                       |                                            |                                    |
|------------------------------------|------------------------------------------|-----------------------------------|-----------------------------------------------|----------------------------------------------|----------------------------|----------------------|---------------------------------------|--------------------------------------------|------------------------------------|
|                                    |                                          |                                   | Ordering Tree for                             | FCL                                          |                            |                      | ×                                     |                                            |                                    |
| <b>Filter by options</b>           |                                          |                                   | <ul> <li>Series (Required)</li> </ul>         |                                              |                            |                      | <u></u>                               |                                            | Go Clear                           |
|                                    |                                          |                                   | FCL                                           | Full Circle LED                              |                            |                      |                                       |                                            |                                    |
|                                    |                                          |                                   | ▼ Linear Plan (Requ                           | iired)                                       |                            |                      |                                       |                                            |                                    |
|                                    |                                          |                                   | LOP                                           | Optimized length                             |                            |                      |                                       |                                            | _                                  |
|                                    |                                          | $\bigcirc$                        | ▼ Total Run Length                            | (Required)                                   |                            |                      |                                       |                                            |                                    |
|                                    |                                          |                                   | #FT#                                          | Total run length                             |                            |                      |                                       |                                            |                                    |
|                                    |                                          |                                   | ▼ Fixture Style (Req                          | juired)                                      |                            |                      |                                       |                                            |                                    |
| FCL                                |                                          |                                   | FLP                                           | Flush Lens                                   |                            |                      | NOLLED                                |                                            | Slot 2 LED Direct                  |
| Straight                           |                                          | Circle                            | RLP                                           | Regressed Lens                               |                            |                      |                                       |                                            | Pendant                            |
|                                    |                                          |                                   | ▼ Ceiling Type (Req                           | uired)                                       |                            |                      |                                       |                                            | _                                  |
|                                    |                                          |                                   | FL                                            | 5/8" flange (sheetrock)                      |                            |                      |                                       |                                            |                                    |
|                                    |                                          |                                   | GB                                            | Gypsum board (sheetrock)                     |                            |                      |                                       |                                            |                                    |
| B                                  | B                                        | B                                 | ▼ Direct Light Source                         | e Color Rendering (Required)                 | Color Rendering (Required) |                      |                                       |                                            |                                    |
| 1874<br>1                          |                                          | <b>1</b>                          | 80CRI                                         | 80CRI                                        |                            |                      |                                       | <b>1</b>                                   |                                    |
|                                    |                                          |                                   | 90CRI                                         | 90CRI                                        |                            |                      |                                       |                                            |                                    |
|                                    |                                          |                                   | ▼ Direct LED Color                            | Temperature (Required)                       |                            |                      | •                                     |                                            |                                    |
| Solution 2 pendant, direct pattern | S2LI<br>Slot 2 LED Indirect 7<br>Pendant | SIDE SIDE SIDE SIDE 2 LED Pendant | Slot 2 pendant,<br>direct/indirect<br>pattern | S2LIP<br>Slot 2 pendant,<br>indirect pattern | Slot 2 Surface             | Slot 2 Wall - Direct | S2LWDP<br>Slot 2 wall, direct pattern | S2LWI<br>Slot 2 LED Wall<br>Mount Indirect | Slot 2 LED<br>Direct/Indirect Wall |
|                                    |                                          |                                   |                                               |                                              |                            |                      |                                       |                                            |                                    |

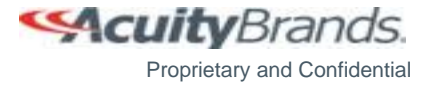

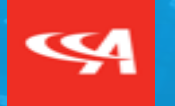

### **Configuring a Product**

Linear Product Configuration Screen Creating Nomenclature

### **Selecting a Product**

- Select a Brand (i.e. Mark Architectural Lighting).
- Select a Product to configure (i.e. S2LD / Slot 2 LED Direct Pendant).

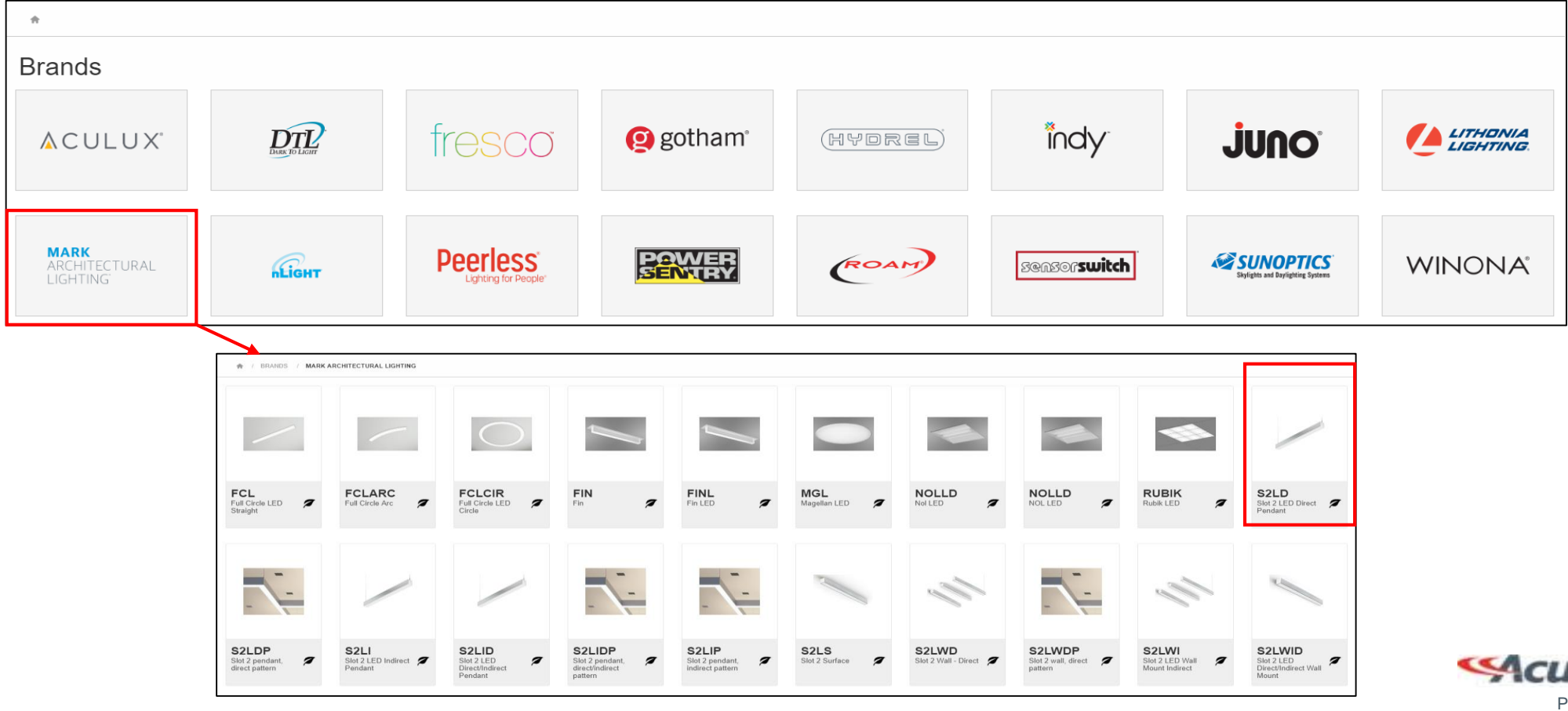

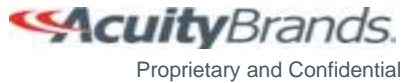

#### **\$**

#### **Linear Product**

- A Linear Product must have the Linear Plan and Layout configured before able to select Option Values for the Series.
- There are two parts: Configuration Requirements and Configuration Options

|                       | ONFIGURATOR                                                    |                                        |                                                                                                    |                                           |                     | ♦ # ₽ 9 |  |
|-----------------------|----------------------------------------------------------------|----------------------------------------|----------------------------------------------------------------------------------------------------|-------------------------------------------|---------------------|---------|--|
| search product series |                                                                |                                        |                                                                                                    |                                           | 999 - HOUSE ACCOUNT | T       |  |
| ♠ / MARK ARCHITECTURA | IL LIGHTING / LINEAR / <u>S2LD - SLOT 2 LED DIRECT PENDANT</u> |                                        |                                                                                                    |                                           |                     |         |  |
| Configuration Requi   | rements                                                        |                                        |                                                                                                    |                                           |                     |         |  |
| Linear Plan           | Center balanced •                                              | Linear Center Balanced: Same len       | gth luminaires used as much as possible with both ends capped off by equal length filling $4\text{FT}$ | g segments, typically used where visual i | balance is desired. |         |  |
| Total Run Length:Feet | 0                                                              | Overall run length of linear product e | expressed in nominal feet.                                                                             |                                           |                     |         |  |
| Max Section Length    | 8ft max section length 🔹                                       | Desired maximum length as basis fo     | r configuration. Configuration will optimize on the selected length and will provide at leas           | st one fixture section for this length.   |                     |         |  |
|                       |                                                                |                                        |                                                                                                    |                                           |                     |         |  |
| Configuration Option  | ns                                                             |                                        |                                                                                                    |                                           |                     |         |  |
| Emergency Options     |                                                                | Sensors                                |                                                                                                    | Zone Length                               |                     |         |  |
| Emergency Type        | Ţ                                                              | Primary Sensor                         | Ţ                                                                                                    | Primary Zone Length                       | 0                   | ▲<br>▼  |  |
| Emergency Options     | 0                                                              | Secondary Sensor                       | ۲                                                                                                    | Secondary Zone Length                     | 0                   | *<br>*  |  |
| Downlights            |                                                                | Tertiary Sensor                        | •                                                                                                    | Tertiary Zone Length                      | 0                   | ▲<br>▼  |  |
| Downlights            | 0                                                              |                                        |                                                                                                    |                                           |                     |         |  |
|                       |                                                                |                                        |                                                                                                    |                                           |                     | Next    |  |

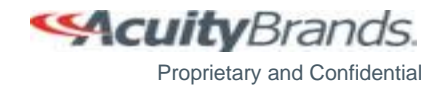

#### **Linear Product - Configuration Requirements**

The Configuration Requirements fields are consistent with every linear product but have different options. These must be filled out to create a valid configuration.

- The "Linear Plan" shows a brief description of the required fields and a sketch of the layout.
- The "Total Run Length" is required for linear products
  - Select the appropriate information by either clicking on the arrows or typing in the information.
- The "Max Section Length" is the longest possible length a run will be.
  - The dropdown shows the valid lengths depending on the Series

| <b>PRODUCT</b> CONFIGURATOR                                                        |                                                                                                    |
|------------------------------------------------------------------------------------|----------------------------------------------------------------------------------------------------|
| search product series                                                              | 999 - HOUSE ACCOUNT                                                                                                    |
| ♠ / MARK ARCHITECTURAL LIGHTING / LINEAR / <u>S2LD - SLOT 2 LED DIRECT PENDANT</u> |                                                                                                    |
| Configuration Requirements                                                         |                                                                                                    |
| Linear Plan Center balanced •                                                      | Linear Center Balanced: Same length luminaires used as much as possible with both ends capped off by equal length filling segments, typically used where visual balance is desired.          4 FT       12 FT       4FT |
| Total Run Length:Feet 0                                                            | Overall run length of linear product expressed in nominal feet.                                                                                                    |
| Max Section Length 8ft max section length                                          | Desired maximum length as basis for configuration. Configuration will optimize on the selected length and will provide at least one fixture section for this length.                                                    |
|                                                                                    |                                                                                                    |

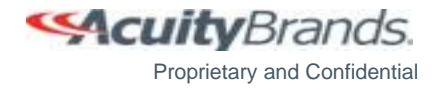

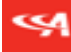

#### **Linear Product - Configuration Options**

The Configuration Options do not need to be filled out to create a valid configuration. Not all Configuration Options are available for every linear product.

- Select an "Emergency Type" from the dropdown and then type or use the arrows to specify the count
- Type or use the arrows for the count of "Downlights"
- Select "Sensor Information" and then type or use the arrows to specify the zone length
- Once all the appropriate information is selected, click "**Next**". The linear plan information will be shown in the nomenclature boxes.

| Configuration Options |                  |                         |
|-----------------------|------------------|-------------------------|
| Emergency Options     | Sensors          | Zone Length             |
| Emergency Type        | Primary Sensor   | Primary Zone Length 0   |
| Emergency Options 0   | Secondary Sensor | Secondary Zone Length 0 |
| Downlights            | Tertiary Sensor  | Tertiary Zone Length 0  |
| Downlights 0          |                  |                         |
|                       |                  | Next                    |

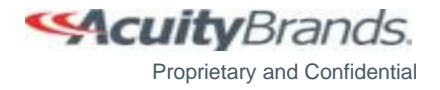

#### **%**

### **Configuration Screen Layout**

- The Configuration Screen is used for both linear and non-linear products.
- The Nomenclature Boxes will display the Option Values currently selected for the configuration.
- The "**Reconfigure**" function is used to retrieve the linear plan information for additional changes.
- The "**Select Options**" field shows the Option Groups for the selected configuration.
- The "Option Value Search" above the Option Groups will pinpoint where a specific Option Group can be found. Clicking a result will take you to the Option Values.
- The "Select Option Values" field loads the Option Values when an Option Group is selected from the "Select Options" field

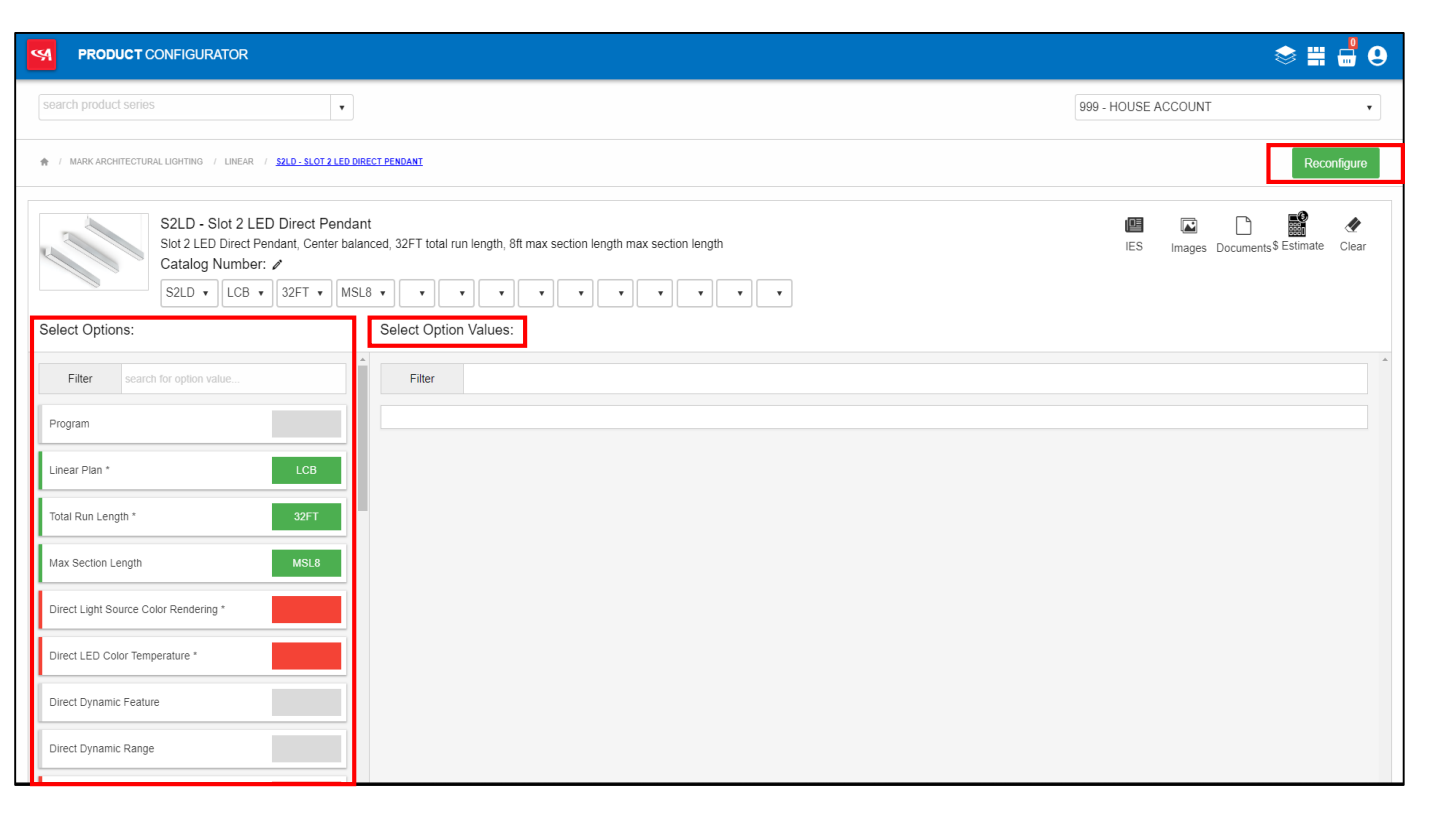

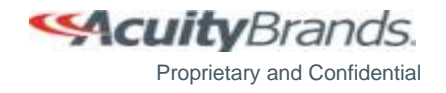

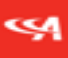

#### **Configuration Screen Layout**

- The "**IES**" icon opens visual-3d and loads all IES files for the Series
- The "Images" icon opens a pop-up window with the images and videos for the Series
- The "Documents" icon opens a pop-up window with all documents associated with the Series
- The "**Estimate**" icon is the Budget Pricing Tool which loads a pop-up with an Estimated Price for the partial nomenclature.
  - Note: The Budget Pricing Tool is available for all Corporate Users and role-based for Agency Representatives
- The "**Clear**" function allows a user to clear the selected options.
  - If "Clear" is used on a linear product, the previously selected linear options (emergency batteries, sensors, etc..) will be retained. All other options will be reset.

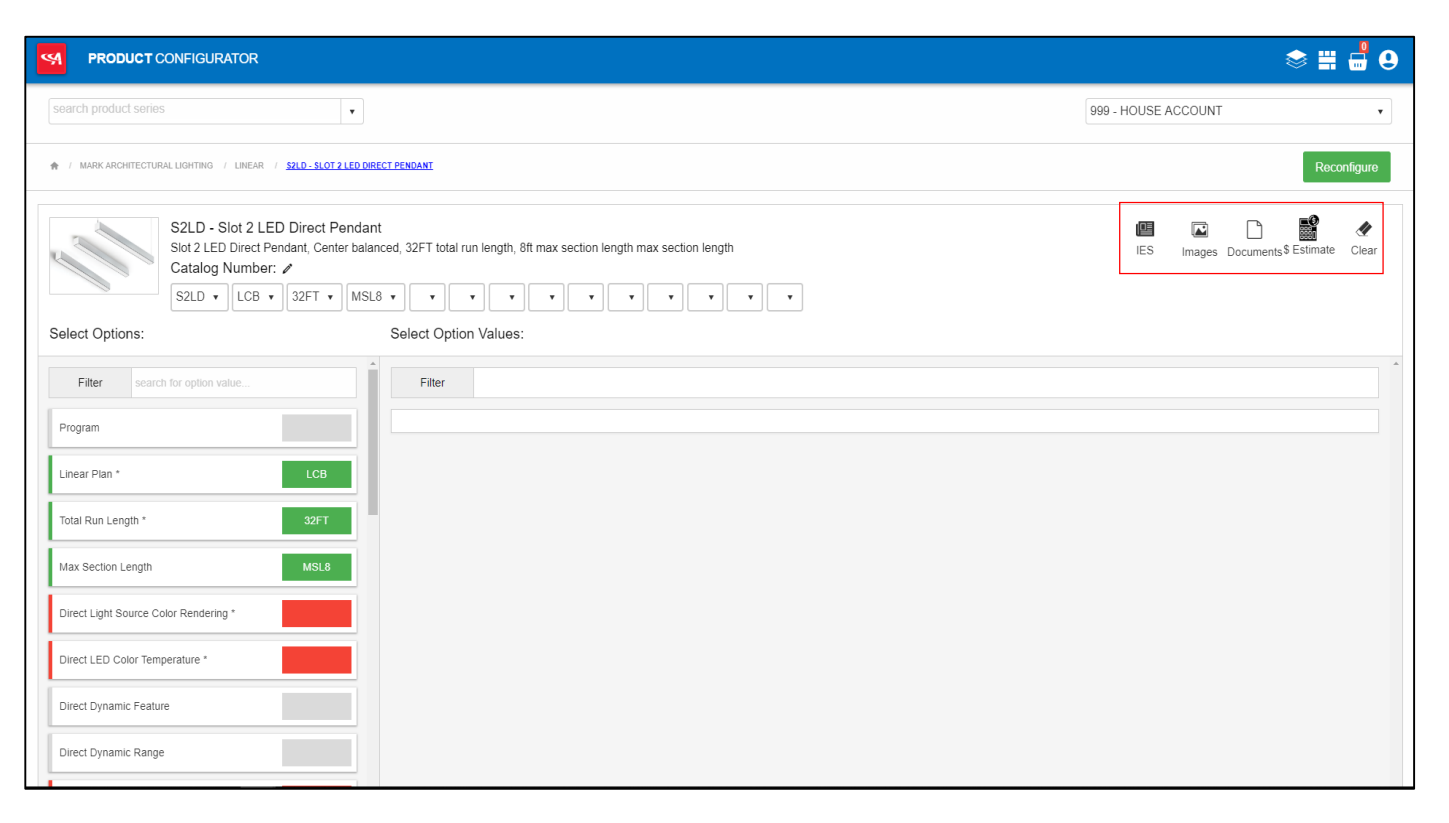

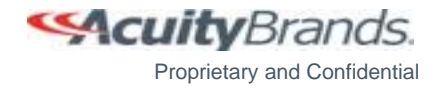

#### **Creating Nomenclature**

- There are 2 ways to create nomenclature: Using the Quick View Dropdown on the required nomenclature boxes or the ordering tree Option Groups on the left side.
- The required Option Groups are shown in *red* and optional Option Groups are shown in *gray*.
- The required Option Groups can be accessed by clicking on the Option Groups highlighted in red on the left side or by using the quick view dropdown lists on the required nomenclature boxes.
- The optional Option Groups can be accessed by clicking on the Option Groups highlighted in gray on the left side.

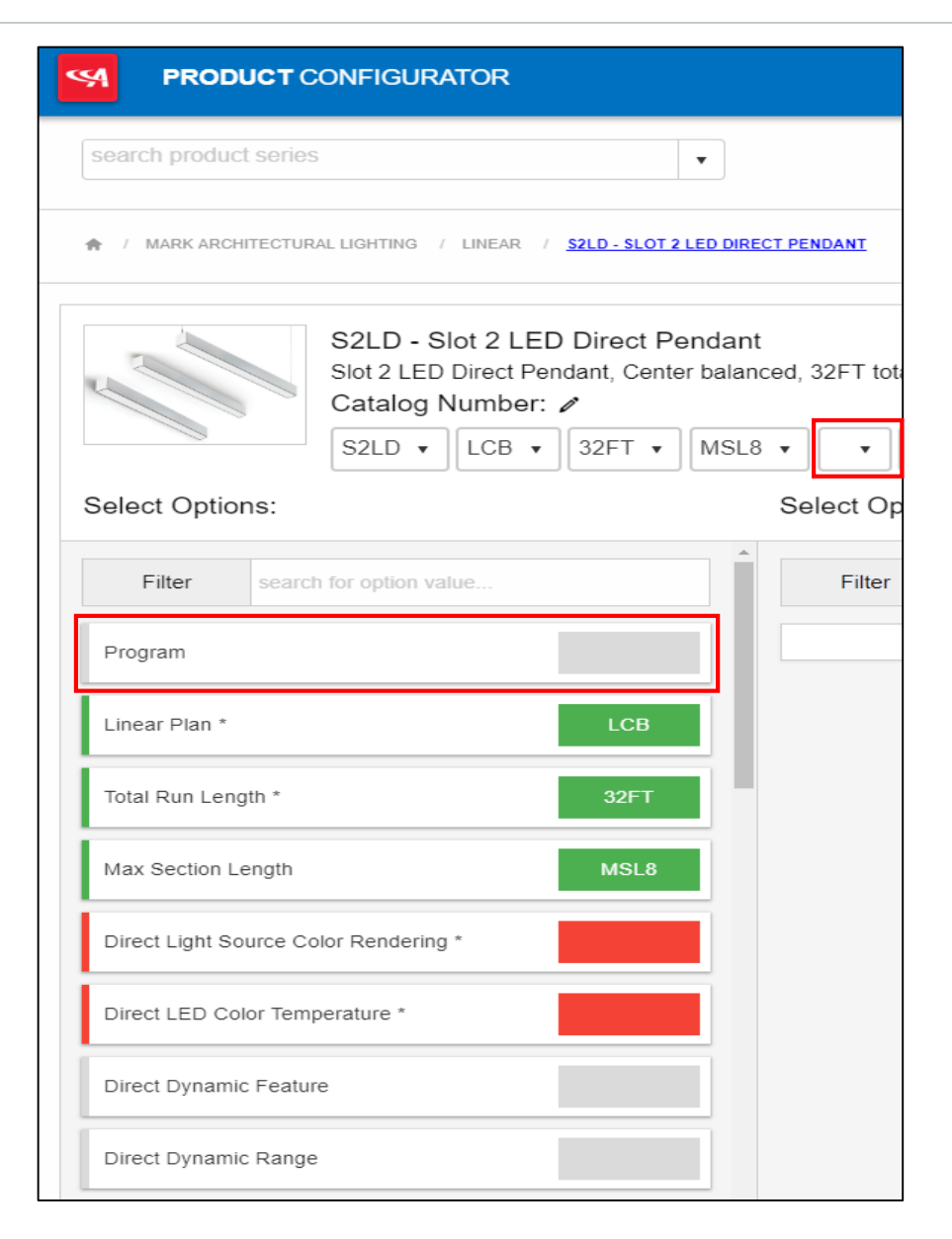

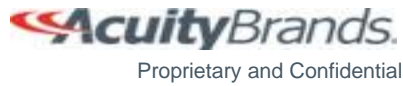

### **Creating Nomenclature**

- As the required Option Values are selected, they will turn *green*.
- Option Values that are excluded due to rules will be crossed out. If you run into these, you can hover over the "Additional Information" icon to the right of the crossed-out option to see the logic preventing it from being selected.

| Select Opti    | Select Options:                       |      |  |  |  |  |
|----------------|---------------------------------------|------|--|--|--|--|
| Filter         | Filter search for option value        |      |  |  |  |  |
| Program        |                                       |      |  |  |  |  |
| Linear Plan *  | Linear Plan * LCB                     |      |  |  |  |  |
| Total Run Le   | ngth *                                | 32FT |  |  |  |  |
| Max Section    | Max Section Length MSL8               |      |  |  |  |  |
| Direct Light S | Direct Light Source Color Rendering * |      |  |  |  |  |
| Direct LED C   | Direct LED Color Temperature *        |      |  |  |  |  |

| Select Opti | on Values:  |                                                                                                    |
|-------------|-------------|----------------------------------------------------------------------------------------------------|
| LED Color   | Temperature | ^                                                                                                    |
| Filter      |             |                                                                                                    |
|             |             | If (NOT TUWH) selected, (30K or 35K or 40K or 50K) must be<br>included. If (NOT TUWH) selected, (30K or 35K or 40K or 50K) must |
| 27K         | 2700K       | be included. If (NOT TUWH) selected, (30K or 35K or 40K or 50K)                                                                 |
| 30K         | 3000К       | 50K) must be included.                                                                                                    |
| 35K         | 3500К       |                                                                                                    |
| 40K         | 4000K       |                                                                                                    |

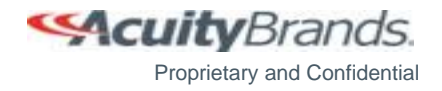

#### **%**

#### **Creating Nomenclature**

• Once all required information is provided the catalog number will turn green and the Menu buttons will be displayed

| <b>PRODUCT</b> CONFIGURATOR                                                                                                    |                                                                                                    |                                                                                                    |                      |                  |                   |        |            | ≥ 📰 (   |                   |
|----------------------------------------------------------------------------------------------------|----------------------------------------------------------------------------------------------------|----------------------------------------------------------------------------------------------------|----------------------|------------------|-------------------|--------|------------|---------|-------------------|
| search product series                                                                                                    |                                                                                                    |                                                                                                    |                      | 999 -            | HOUSE AG          | CCOUNT |            |         | •                 |
|                                                                                                    |                                                                                                    |                                                                                                    |                      |                  |                   |        |            | Reconf  | igure             |
| S2LD - Slot 2 LED Direct Pendant<br>Slot 2 LED Direct Pendant, Center balanced, 32FT total run leng<br>Current, 0-10V dimming to 0.1%, 120 volt, Black, Dali, T-bar ceil<br>cord<br>Catalog Number:<br>S2LD V LCB V 32FT MSL8 V 80CRI V 27K<br>BI KCY V CCPD V | h, 8ft max section length max section length, 80CRI, 2700K, 1000 lumens per foot, Constant<br>ng (universal mounting bracket), 144 inches adjustable, Round canopy, Black canopy, Clear | Solution Contract Contract Con | <b>OO</b><br>Preview | Add to<br>Basket | <b>हि</b><br>Сору | IES    | Images Doo | cuments | <b>Æ</b><br>Clear |
| Select Options: Select C                                                                                                    | ption Values:                                                                                                    |                                                                                                    |                      |                  |                   |        |            |         | *                 |
| Filter search for option value Seconda                                                                                                    | ry Light Source Color Rendering                                                                                                    |                                                                                                    |                      |                  |                   |        |            |         |                   |
| Filte                                                                                                    |                                                                                                    |                                                                                                    |                      |                  |                   |        |            |         |                   |
|                                                                                                    | None                                                                                                    |                                                                                                    |                      |                  |                   |        |            |         |                   |
| Linear Plan * LCB \$80C                                                                                                    | 80CRI                                                                                                    |                                                                                                    |                      |                  |                   |        |            |         |                   |
| Total Run Length * 32FT \$90C                                                                                                    | 81 90CRI                                                                                                    |                                                                                                    |                      |                  |                   |        |            |         |                   |
| Max Section Length MSL8                                                                                                    |                                                                                                    |                                                                                                    |                      |                  |                   |        |            |         |                   |
| Direct Light Source Color Rendering * 80CRI                                                                                                    |                                                                                                    |                                                                                                    |                      |                  |                   |        |            |         |                   |
| Direct LED Color Temperature * 27K                                                                                                    |                                                                                                    |                                                                                                    |                      |                  |                   |        |            |         |                   |
| Direct Dynamic Feature                                                                                                    |                                                                                                    |                                                                                                    |                      |                  |                   |        |            |         |                   |

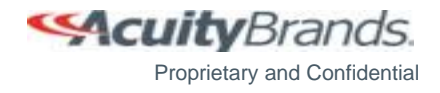

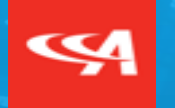

#### **Menu Buttons**

"Layout" Button"Preview" Button"Add to Basket" ButtonBasket Options

#### **Menu Buttons**

- "Layout" allows the user to see how the run components will be laid out for a linear product only and to move certain components.
  - This icon will be grayed out if configuring a non-linear product
- "Preview" allows the user to view pricing and shippable lines.
- **"Add to Basket"** allows the user to add Product Configurations to the Basket. This will change to "Update Basket" once a configuration has been added to the basket.
- **"Send To"** allows the user to send the current line to a submittal, or to the originating application if the line was pushed through from another application. You may need to select a rep number (if not preselected) before being able to use this functionality.
- "Copy" allows the user to copy a configuration to the Clipboard.
- "IES" opens a new tab and redirects to visual-3d to show the IES files for the series.
- "Images" loads the pictures and videos for the Series
- "Documents" loads a pop-up box of the available documents for the series and selected Option Values. Clicking on a Document link will download that file and open in a designated area.
- "Clear" allows the user to clear a configuration. If "Clear" is used on a linear product, the previously selected linear options (emergency batteries, sensors, etc..) will be retained. All other options will be reset.

#### After Complete Nomenclature

| ۲      | 00      | <b>1</b> | ¢    |     |        | $\Box$    | 4     |
|--------|---------|----------|------|-----|--------|-----------|-------|
| Layout | Preview | Add to   | Сору | IES | Images | Documents | Clear |
|        |         | Basket   |      |     |        |           |       |

#### Before Complete Nomenclature

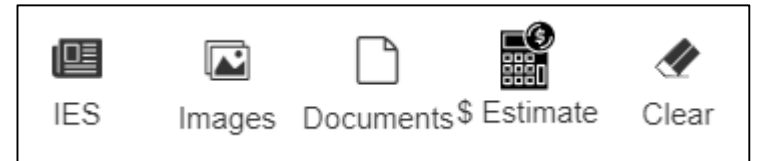

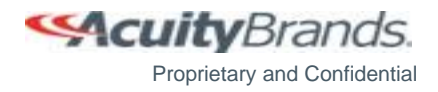

#### **"IES" Button**

• The "**IES**" Button opens visual-3d.com and shows the IES files for the Series

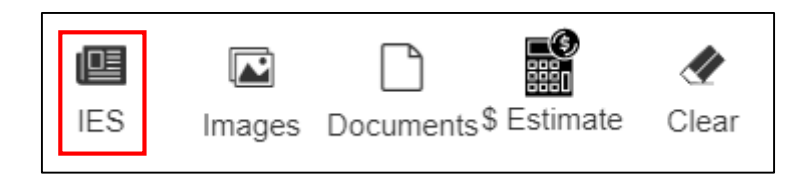

| Acuity Brands Lighting        | - Cat | talog                            | Lamp             | Distribution                  |
|-------------------------------|-------|----------------------------------|------------------|-------------------------------|
| S2LD                          | ρ S2L | LD 4FT 80CRI 35K 1000LMF         |                  | DIRECT, SC-0=1.19, SC-90=1.08 |
| Aculux                        | S2L   | LD 4FT 80CRI 35K 1000LMF EGLD    |                  | DIRECT, SC-0=1.19, SC-90=1.21 |
| American Electric Lighting    | S2L   | LD 4FT 80CRI 35K 1000LMF WW      |                  | DIRECT, SC-0=1.47, SC-90=1.19 |
| Antique Street Lamps          | S2L   | LD 4FT 80CRI 35K 1000LMF WW LVRD |                  | DIRECT, SC-0=1.15, SC-90=0.97 |
| Gotham Architectural Lighting | S2L   | LD 4FT 80CRI 35K 400LMF          |                  | DIRECT, SC-0=1.19, SC-90=1.09 |
| ▷ 🧰 Holophane                 | S2L   | LD 4FT 80CRI 35K 400LMF EGLD     |                  | DIRECT, SC-0=1.19, SC-90=1.21 |
| ▷ 🧰 Hydrel                    | S2L   | LD 4FT 80CRI 35K 400LMF WW       |                  | DIRECT, SC-0=1.47, SC-90=1.19 |
| ▷ 🧰 Indy                      | S2L   | LD 4FT 80CRI 35K 400LMF WW LVRD  |                  | DIRECT, SC-0=1.15, SC-90=0.97 |
| 👂 🧰 Juno Lighting             | S2L   | LD 4FT 80CRI 35K 600LMF          |                  | DIRECT, SC-0=1.19, SC-90=1.09 |
| 👂 🧰 Lithonia Lighting         | S2L   | LD 4FT 80CRI 35K 600LMF EGLD     |                  | DIRECT, SC-0=1.19, SC-90=1.21 |
| Mark Architectural Lighting   | S2L   | LD 4FT 80CRI 35K 600LMF WW       |                  | DIRECT, SC-0=1.47, SC-90=1.19 |
| Peerless Lighting             | S2L   | LD 4FT 80CRI 35K 600LMF WW LVRD  |                  | DIRECT, SC-0=1.15, SC-90=0.97 |
| Sunoptics                     | S2L   | LD 4FT 80CRI 35K 800LMF          |                  | DIRECT, SC-0=1.19, SC-90=1.09 |
| Winona Lighting               | S2L   | LD 4FT 80CRI 35K 800LMF EGLD     |                  | DIRECT, SC-0=1.19, SC-90=1.21 |
| C Recent Selections           | S2L   | LD 4FT 80CRI 35K 800LMF WW       |                  | DIRECT, SC-0=1.47, SC-90=1.19 |
|                               | S2L   | LD 4FT 80CRI 35K 800LMF WW LVRD  |                  | DIRECT, SC-0=1.15, SC-90=0.97 |
|                               | S2L   | LD 4FT CRD 1N35 EZB WHT          | NICHIA NS21757AT | DIRECT, SC-0=1.17, SC-90=1.11 |
|                               |       |                                  |                  |                               |

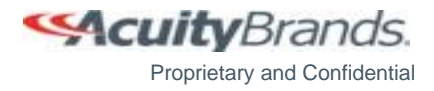

#### сşа

#### "Images" Button

• The "Images" Button opens a pop-up box showing the images and videos for the Series

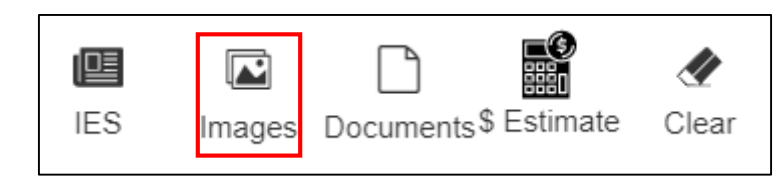

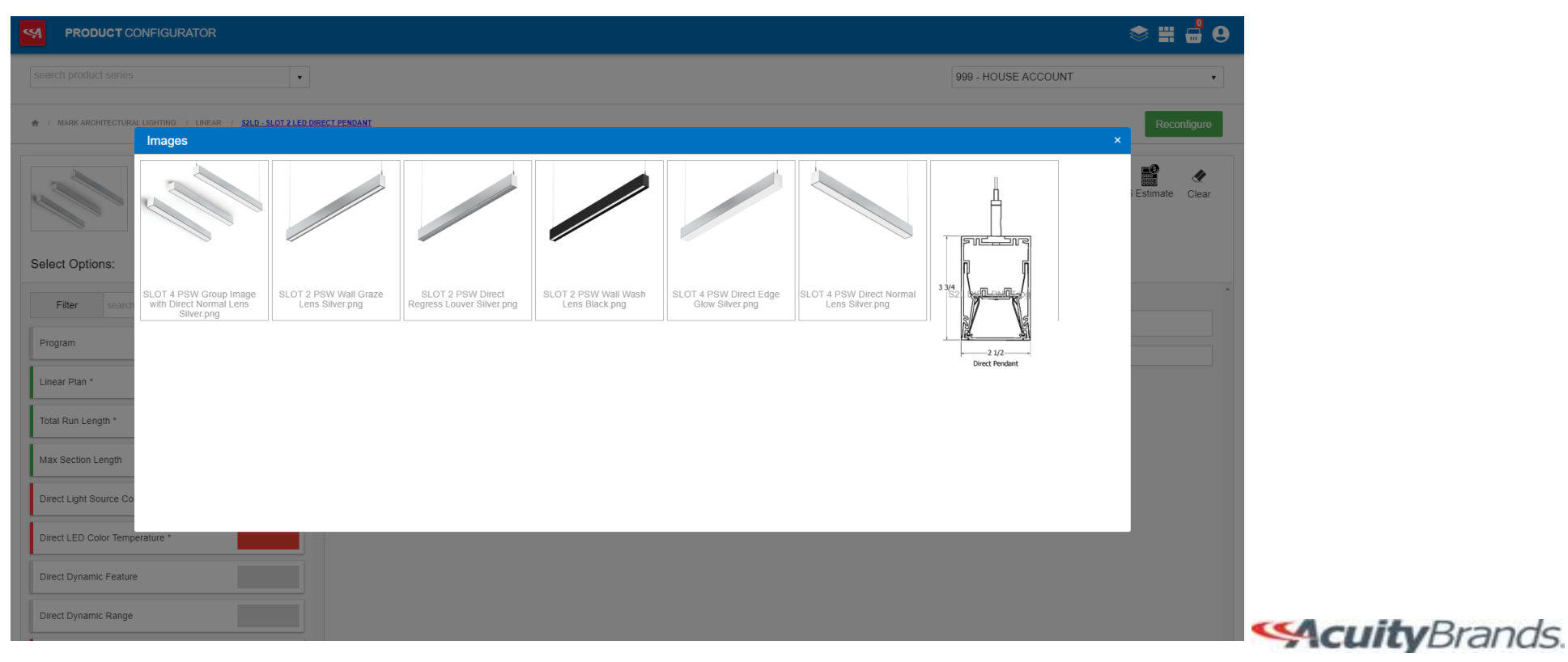

Proprietary and Confidential

#### "Documents" Button

- The "**Documents**" Button opens a pop-up box showing the documents for the Series
- Clicking on a Document will download the file and will be saved in a designated area

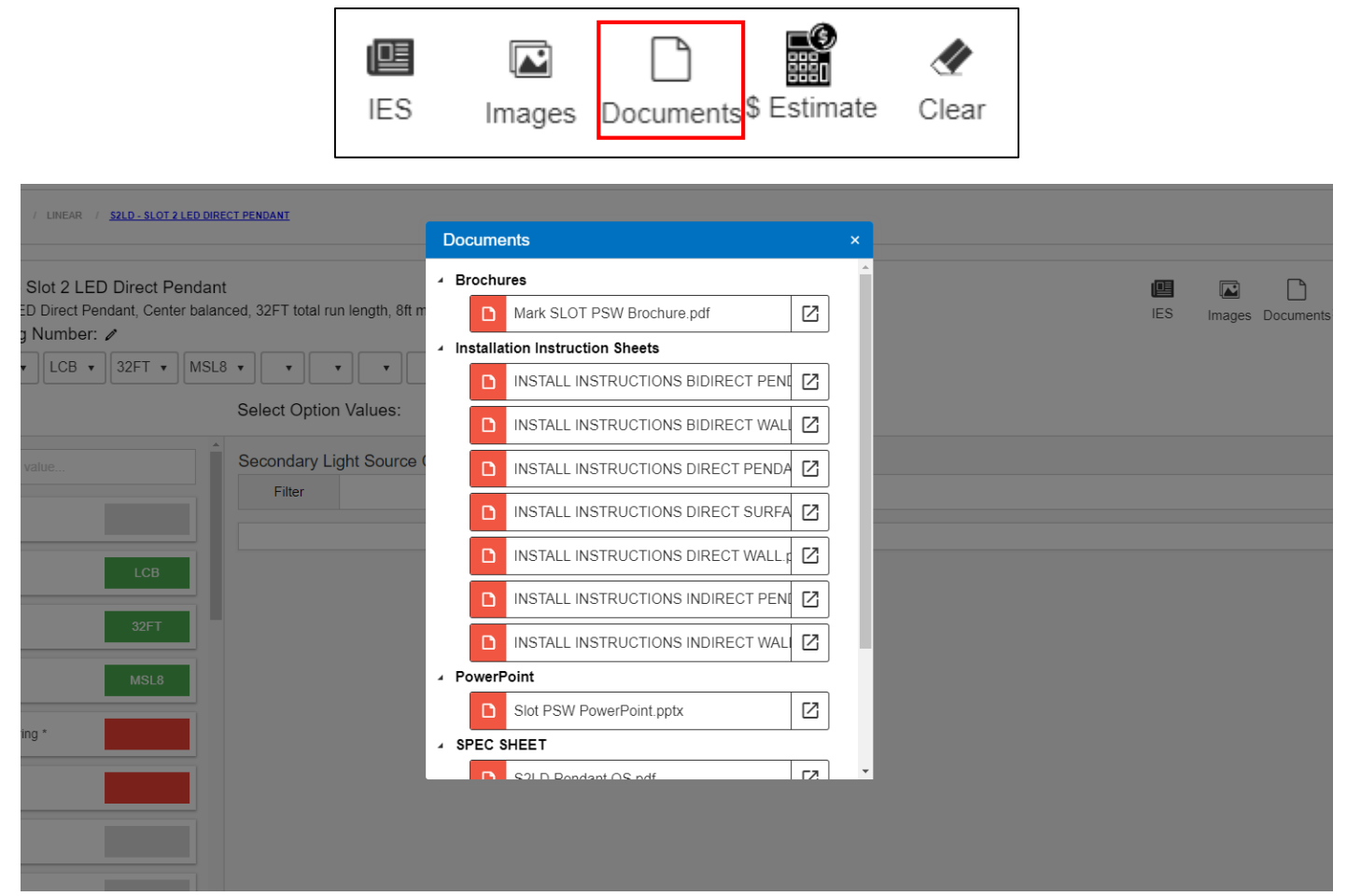

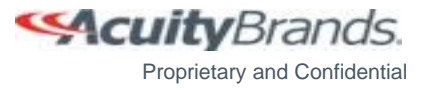

#### "Estimate" Button

- The "Estimate" Button opens a pop-up box showing the Budget Price estimate for the available nomenclature
- The Budget Price changes based on the Option Values selected
- Once the nomenclature is complete, the Estimate icon disappears
- The Budget Pricing Tool is role based according to the Agency Administrators discretion
  - All corporate users have access to this tool

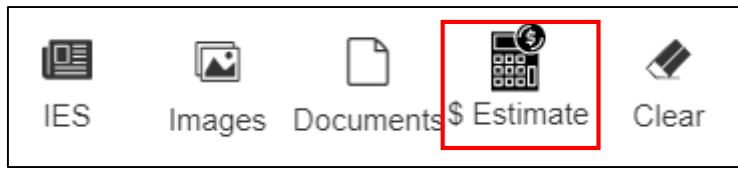

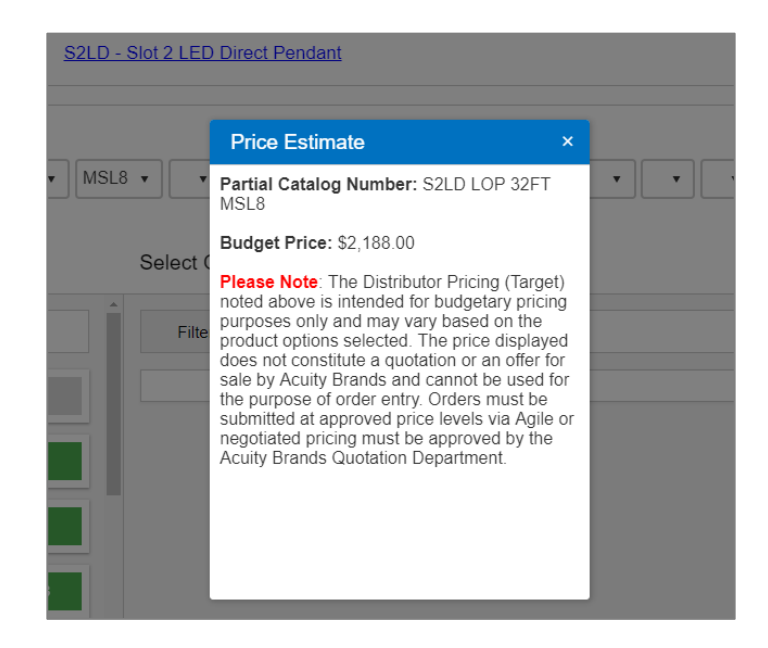

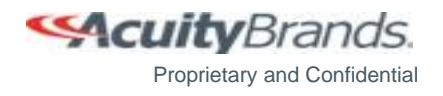

#### **%**

#### "Layout" Button

- The "Layout" button is located in the list of Menu buttons on the Configuration or Product Basket screens. Note that if a product does not have any components to customize the button will be disabled.
- Click on the "Layout" button.
- The "Layout" button allows the user to see how the run components will be laid out.
- If a user would like to move the components from their default locations, they can drag and drop them from one place to another.

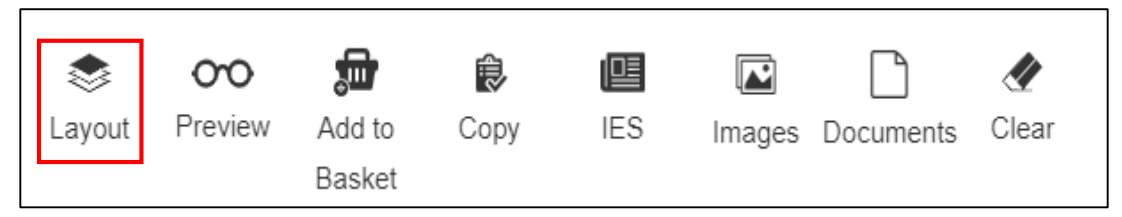

| Linear Layout - drag/drop location of compone                      | ents                                                                       |                        |
|--------------------------------------------------------------------|----------------------------------------------------------------------------|------------------------|
| J                                                                  | ceiing d                                                                   |                        |
| 지 2 3 4 5 6 기 4<br>ADC<br>8FT                                      | 8 9 10 11 12 13 14 15 16 17 18 19 20 EC ABC                                |                        |
| Primary Zone                                                       | Secondary Zone                                                             |                        |
| Configuration #1) BRM9L LLP 20FT MSL8 80CRI 30K ID1000LI<br>legend | .MF 0/100 DARK 2NLIGHT/8R/20R 120 1EC/20R SCT 1ADC/0 1SADC/20R F1/12F C210 |                        |
| EC Emer. Circuit ADC Daylight Sensor : Support                     | Power Cat5e Emer. J. J-Box                                                 | Cancel Restore Default |

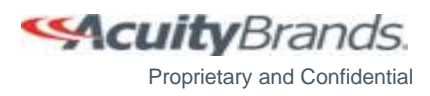

#### **%**

#### "Layout" Button

- Click on the component and hold down the mouse button while moving the component. Release the mouse button in the area after it has been moved. Please note the component will be uncolored in areas where it cannot be moved, and the color will reappear in the areas where it can be dropped.
- Click "**Save**" to save the new changes to the configuration. These changes will be reflected on the master line by the addition of an APC# and updates to the shippable lines once previewed or added to the basket.
- The "Restore Default" functionality in the Layout window will allow you to reset component changes previously made and saved, and to remove the APC# if one was previously listed.

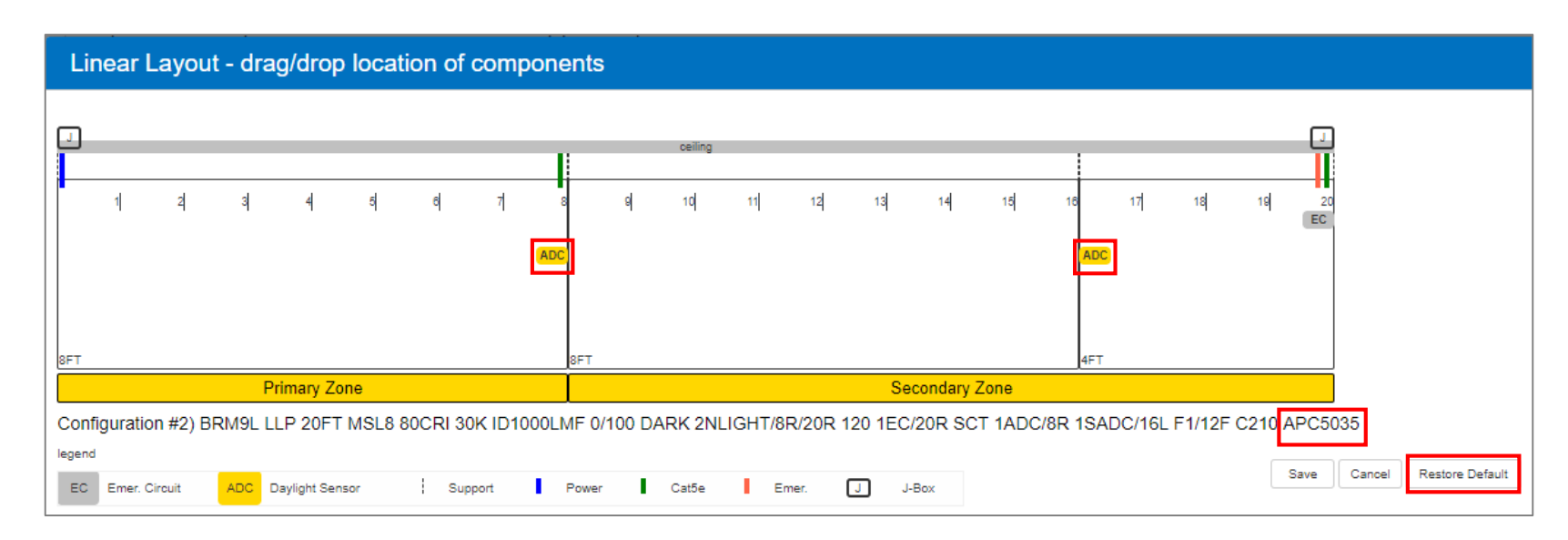

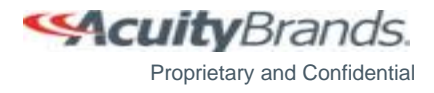

#### "Preview" Button

- Select "**Preview**" to view pricing and shippable lines.
- Shippable lines are shown based on the configuration.
- The user now has the option to add the lines to a Basket if they wish to configure additional product.

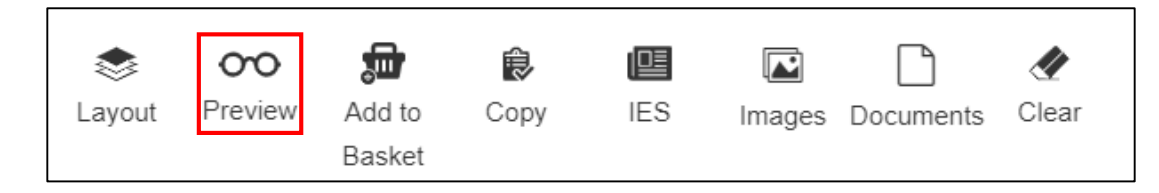

| Breako                      | outs Preview       |                  |                             |                                                                                                | ×                                    |
|-----------------------------|--------------------|------------------|-----------------------------|------------------------------------------------------------------------------------------------|--------------------------------------|
| MARK<br>ARCHITE<br>LIGHTING | S2LD<br>Slot 2 LED | ) Direct Pendant |                             |                                                                                                |                                      |
|                             | Line Type          | Quantity         | Brand                       | Catalog Number                                                                                 | Total \$                             |
| ~                           | EDT                | 1                | Mark Architectural Lighting | S2LD LCB 16FT MSL8 90CRI 30K 1050LMF MIN1 277 BLKT 1BGTD ECOD F1/144A<br>RDCY SLVCY CCRD MC001 | \$1,498.80                           |
|                             | LIT                | 1                | Mark Architectural Lighting | S2LDL U8 90CRI 30K 1050LMF MIN1 277 BLKT ECOD PWRF                                             | \$669.40                             |
|                             | LIT                | 1                | Mark Architectural Lighting | S2LDR U8 90CRI 30K 1050LMF MIN1 277 BLKT BGTD ECOD PWRE                                        | \$669.40                             |
|                             | LIT                | 2                | Mark Architectural Lighting | SPSW1FK F1/144A RDCY SLVCY CCRD MC001                                                          | \$30.00                              |
|                             | LIT                | 1                | Mark Architectural Lighting | SPSWSK F1/144A RDCY SLVCY MC001                                                                | \$5.00                               |
|                             | LIT                | 1                | Mark Architectural Lighting | BGTD LED REMOTE ASM 277V                                                                       | \$125.00                             |
| Add to B                    | asket Close        |                  |                             | An APC# denotes a product that has a layout v                                                  | vith customized component locations. |

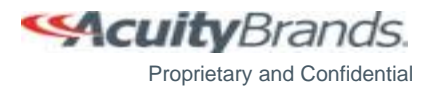

#### "Add to Basket" Button

- Click "Add to Basket" to add a configured product to the Product Basket. •
- There will be a green success message if Added to Basket Successfully. •
- The Product Basket will display the number of configurations that have been added. •

\*

±

Line # 🖉

1.000

1.00

1.00

1 002

1.003

1 004

2.000

2.000

2.001

2.002

2.003

Type 🖉

±

RFA BOM

EDT

EDT

LIT

- Click on the **Product Basket** icon to view items that have been added. •
- Configured lines with their shippable components will be displayed.

**PRODUCT** CONFIGURATOR

↑ BASKET

\$

Brand

MARK

MARK

ARCHITECTURAL

×

Expand

✓

**~** 

| ۲      | 00      | <b>a</b> | ¢    |     |        | $\square$ | 4     |
|--------|---------|----------|------|-----|--------|-----------|-------|
| Layout | Preview | Add to   | Сору | IES | Images | Documents | Clear |
|        |         | Basket   |      |     |        |           |       |

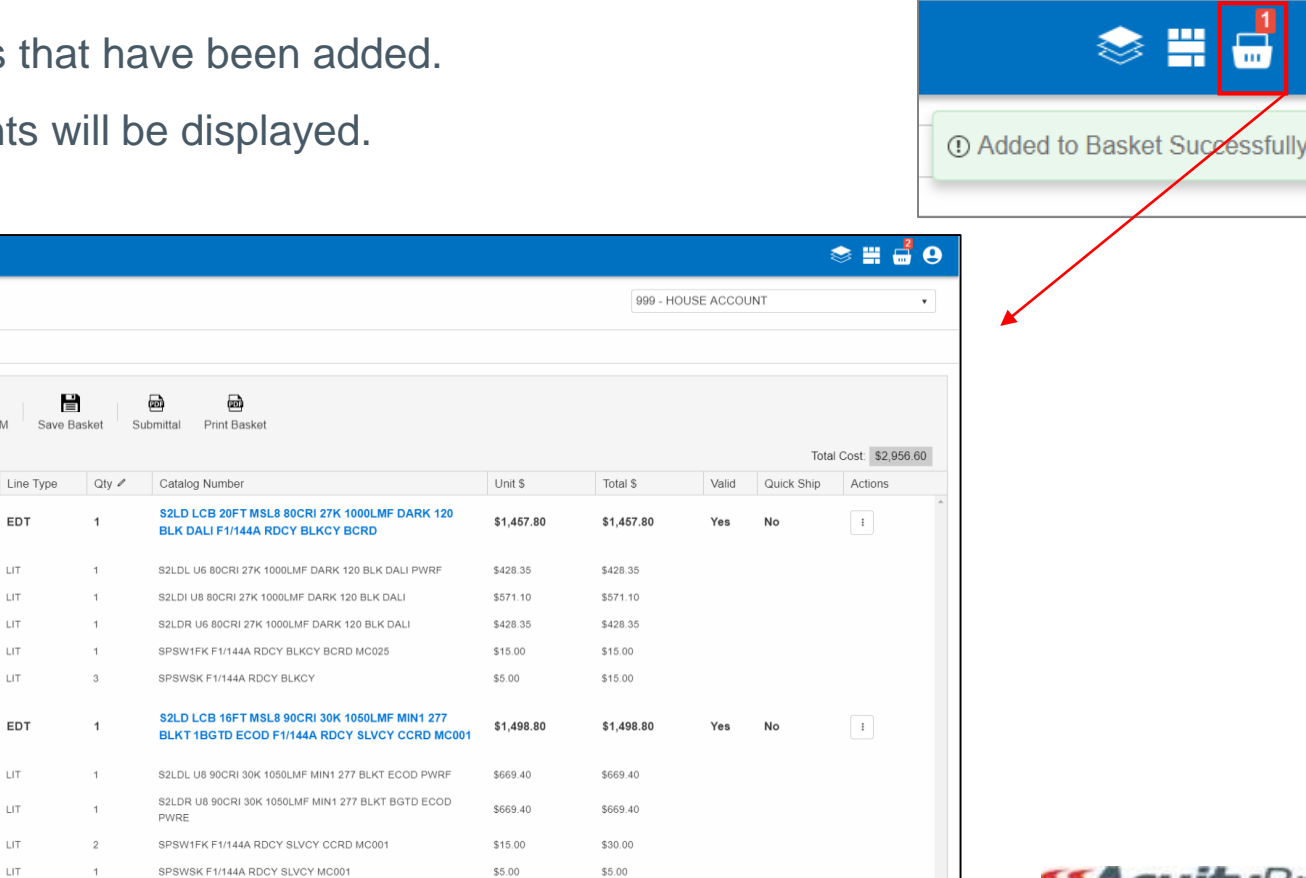

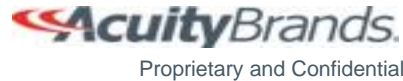

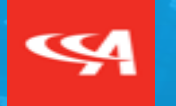

#### **Product Basket**

Basket Options Submittal Package Save Basket Load Basket

#### **\$**

#### **Product Basket**

- Line #, Type, and Quantity can be adjusted by clicking on the line.
- The **Line #** and **Type** field can be modified by typing in the field.
- The **Quantity** field can be modified by either typing in the field or utilizing the up and down arrows.

| ♠ / BA             | SKET                                     |                  |                      |           |          |                                                                                                |            |            |       |            |                 |    |
|--------------------|------------------------------------------|------------------|----------------------|-----------|----------|------------------------------------------------------------------------------------------------|------------|------------|-------|------------|-----------------|----|
| <b>X</b><br>Expand | Collapse Clear De                        | 3 🗗<br>lete Copy | 순 순<br>Export RFA Bo | DM Save E | Basket S |                                                                                                |            |            |       | Total      | Cost: \$2,956.6 | 60 |
|                    | Brand                                    | Туре 🖉           | Line # 🖉             | Line Type | Qty 🖉    | Catalog Number                                                                                 | Unit \$    | Total \$   | Valid | Quick Ship | Actions         |    |
| ~                  | MARK<br>ARCHITECTURAL<br>LIGHTING        |                  | 1.000                | EDT       | 1        | S2LD LCB 20FT MSL8 80CRI 27K 1000LMF DARK 120<br>BLK DALI F1/144A RDCY BLKCY BCRD              | \$1,457.80 | \$1,457.80 | Yes   | No         | E               | *  |
|                    |                                          |                  | 1.000                | LIT       | 1        | S2LDL U6 80CRI 27K 1000LMF DARK 120 BLK DALI PWRF                                              | \$428.35   | \$428.35   |       |            |                 |    |
|                    |                                          |                  | 1.001                | LIT       | 1        | S2LDI U8 80CRI 27K 1000LMF DARK 120 BLK DALI                                                   | \$571.10   | \$571.10   |       |            |                 |    |
|                    |                                          |                  | 1.002                | LIT       | 1        | S2LDR U6 80CRI 27K 1000LMF DARK 120 BLK DALI                                                   | \$428.35   | \$428.35   |       |            |                 |    |
|                    |                                          |                  | 1.003                | LIT       | 1        | SPSW1FK F1/144A RDCY BLKCY BCRD MC025                                                          | \$15.00    | \$15.00    |       |            |                 |    |
|                    |                                          |                  | 1.004                | LIT       | 3        | SPSWSK F1/144A RDCY BLKCY                                                                      | \$5.00     | \$15.00    |       |            |                 |    |
| ~                  | <b>MARK</b><br>ARCHITECTURAL<br>LIGHTING |                  | 2.000                | EDT       | 1        | S2LD LCB 16FT MSL8 90CRI 30K 1050LMF MIN1 277<br>BLKT 1BGTD ECOD F1/144A RDCY SLVCY CCRD MC001 | \$1,498.80 | \$1,498.80 | Yes   | No         | ÷               |    |
|                    |                                          |                  | 2.000                | LIT       | 1        | S2LDL U8 90CRI 30K 1050LMF MIN1 277 BLKT ECOD PWRF                                             | \$669.40   | \$669.40   |       |            |                 |    |
|                    |                                          |                  | 2.001                | LIT       | 1        | S2LDR U8 90CRI 30K 1050LMF MIN1 277 BLKT BGTD ECOD<br>PWRE                                     | \$669.40   | \$669.40   |       |            |                 |    |
|                    |                                          |                  | 2.002                | LIT       | 2        | SPSW1FK F1/144A RDCY SLVCY CCRD MC001                                                          | \$15.00    | \$30.00    |       |            |                 |    |
|                    |                                          |                  | 2.003                | LIT       | 1        | SPSWSK F1/144A RDCY SLVCY MC001                                                                | \$5.00     | \$5.00     |       |            |                 |    |
|                    |                                          |                  | 2.004                | LIT       | 1        | BGTD LED REMOTE ASM 277V                                                                       | \$125.00   | \$125.00   |       |            |                 |    |

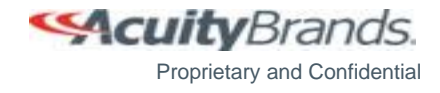

#### **Product Basket**

- The Ellipsis dropdown menu shows a list with Edit, Configure, and Layout.
- Clicking on "Edit" loads a pop-up box with the Catalog Number in a text box and can be modified.
- Clicking on "Configure" will redirect to the original Configuration screen where updates can be made.
  - Click on the part of the catalog number that needs to be changed and select the new option.
  - Once complete, click on "Update Basket".
- Clicking on "Layout" will load a pop-up box with the Layout Plan where changes can be made.
  - The Layout is only valid for Linear Products.
- The new configuration is now updated in the Basket

|   | Brand                             | Type 🖉 | Line # 🖉 | Line Type | Qty 🖉 | Catalog Number                                                                    | Unit \$    | Total \$   | Valid | Quick Ship | Actions     |
|---|-----------------------------------|--------|----------|-----------|-------|-----------------------------------------------------------------------------------|------------|------------|-------|------------|-------------|
| ~ | MARK<br>ARCHITECTURAL<br>LIGHTING |        | 1.000    | EDT       | 1     | S2LD LCB 20FT MSL8 80CRI 27K 1000LMF DARK 120<br>BLK DALI F1/144A RDCY BLKCY BCRD | \$1,457.80 | \$1,457.80 | Yes   | No         | :<br>Select |
|   |                                   |        | 1.000    | LIT       | 1     | S2LDL U6 80CRI 27K 1000LMF DARK 120 BLK DALI PWRF                                 | \$428.35   | \$428.35   |       |            | Edit        |
|   |                                   |        | 1.001    | LIT       | 1     | S2LDI U8 80CRI 27K 1000LMF DARK 120 BLK DALI                                      | \$571.10   | \$571.10   |       |            | Configure   |
|   |                                   |        | 1.002    | LIT       | 1     | S2LDR U6 80CRI 27K 1000LMF DARK 120 BLK DALI                                      | \$428.35   | \$428.35   |       |            |             |
|   |                                   |        | 1.003    | LIT       | 1     | SPSW1FK F1/144A RDCY BLKCY BCRD MC025                                             | \$15.00    | \$15.00    |       |            |             |
|   |                                   |        | 1.004    | LIT       | 3     | SPSWSK F1/144A RDCY BLKCY                                                         | \$5.00     | \$15.00    |       |            |             |

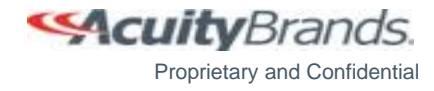

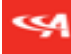

#### **Basket Options**

| ×      | \$       | 4     | ⊗      | P    | £      | t       |             | agile   | PDF       | <b>203</b>   |
|--------|----------|-------|--------|------|--------|---------|-------------|---------|-----------|--------------|
| Expand | Collapse | Clear | Delete | Сору | Export | RFA BOM | Save Basket | Send To | Submittal | Print Basket |

- "Expand" allows the user to expand the configuration to see the breakouts.
- "Collapse" allows the user to collapse the configuration to view only the master lines.
- "Clear" allows the user to clear all configurations from the basket.
- "Delete" allows the user to delete a selected configuration.
- "Copy" allows the user to duplicate the selected line. This is useful when building multiple runs.
- "**Export**" creates an Excel sheet with the same table that appears in the Basket.
- "**RFA BOM**" creates an Excel sheet with Line Comments, Type, Quantity, and Catalog Number.
- "Save Basket" allows a user to save their configurations and use them at a later date or let another user load the same Basket.
- "Send To" allows the user to send the product basket to a submittal, or to the originating application if the lines were pushed through from another application. You will need to select a Rep Number (if not preselected) before being able to use this functionality.
- "Submittal" allows the user to download a PDF and view Spec Sheets for the products in the Product Basket. It also includes visibility of a "Configurations" page that shows layouts for linear runs.
- "Print Basket" allows the user to download a PDF and view the product(s) in the Product Basket.
- Clicking on the Catalog Number Copies the Nomenclature to the Clipboard, you can then paste the Catalog Number into another application using the paste functionality.

Proprietary and Confidential

#### **Submittal Package**

- To create a Submittal package, add a Product to the Basket
- Submittal package is available to all users

| <b>A</b> 1       | BASK | ET                                       |        |                     |            |                         |                                                         |            |            |       |            |                  |
|------------------|------|------------------------------------------|--------|---------------------|------------|-------------------------|---------------------------------------------------------|------------|------------|-------|------------|------------------|
| <b>¥</b><br>Expa | nd   | Collapse Clear Dele                      | 3 P i  | 호 호<br>xport RFA BC | DM Save Ba | <b>agi</b><br>sket Send | le 👼 👼<br>I To Submittal Print Basket                   |            |            |       | Total      | Cost: \$5,438.40 |
|                  |      | Brand                                    | Туре 🖉 | Line # 🖉            | Line Type  | Qty 🌶                   | Catalog Number                                          | Unit \$    | Total \$   | Valid | Quick Ship | Actions          |
| ~                |      | <b>MARK</b><br>ARCHITECTURAL<br>LIGHTING | R2-1B  | 1.000               | EDT        | 4                       | SL4L QS LOP 24FT FLP TG 80CRI 40K 400LMF MIN1 277<br>ZT | \$1,359.60 | \$5,438.40 | Yes   | Yes        | :                |
|                  |      |                                          |        | 1.001               | LIT        | 4                       | SL4LL QS U8 FLP TG 80CRI 40K 400LMF MIN1 277 ZT         | \$453.20   | \$1,812.80 |       |            |                  |
|                  |      |                                          |        | 1.002               | LIT        | 4                       | SL4LI QS U8 FLP TG 80CRI 40K 400LMF MIN1 277 ZT         | \$453.20   | \$1,812.80 |       |            |                  |
|                  |      |                                          |        | 1.003               | LIT        | 4                       | SL4LR QS U8 FLP TG 80CRI 40K 400LMF MIN1 277 ZT         | \$453.20   | \$1,812.80 |       |            |                  |
|                  |      |                                          |        |                     |            |                         |                                                         |            |            |       |            | *                |

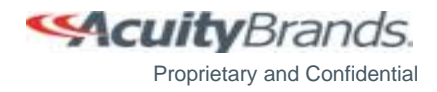

### **Submittal Package**

- Click on the Submittal icon and enter the necessary information into the fields for the Cover Page
- Click "Create PDF" and a PDF of the Submittal package will be downloaded

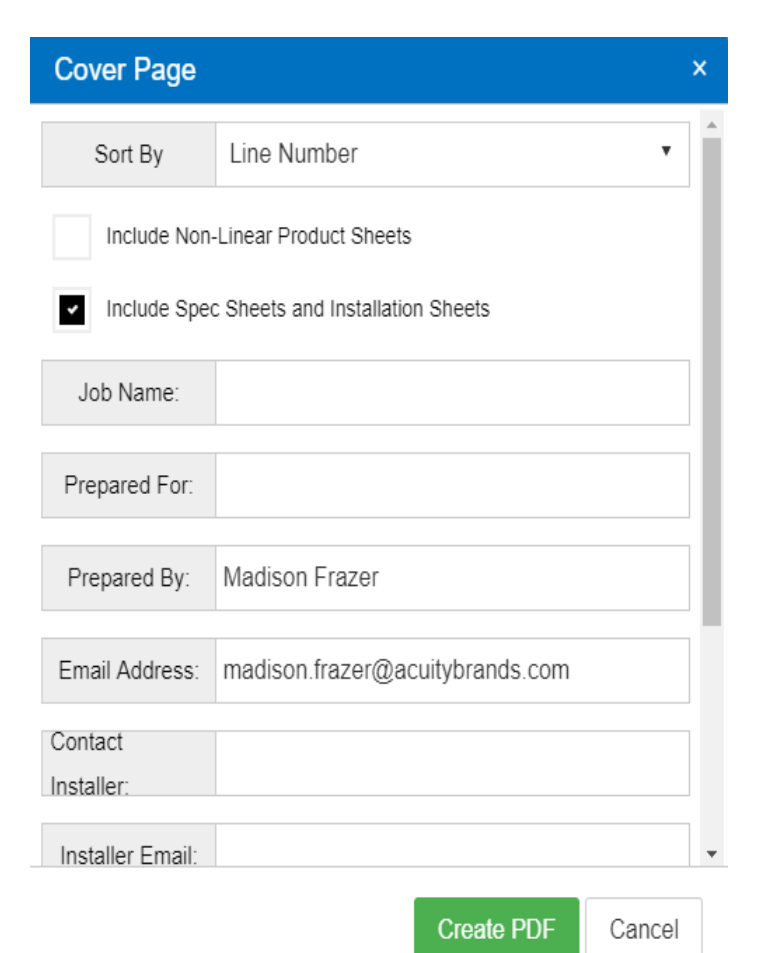

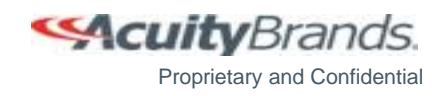

#### **Submittal Package – Cover Sheet**

- The first page is the Cover Sheet of the Submittal.
- The Cover Sheet lists your Agency with a disclaimer of what the Submittal Package is intended for.

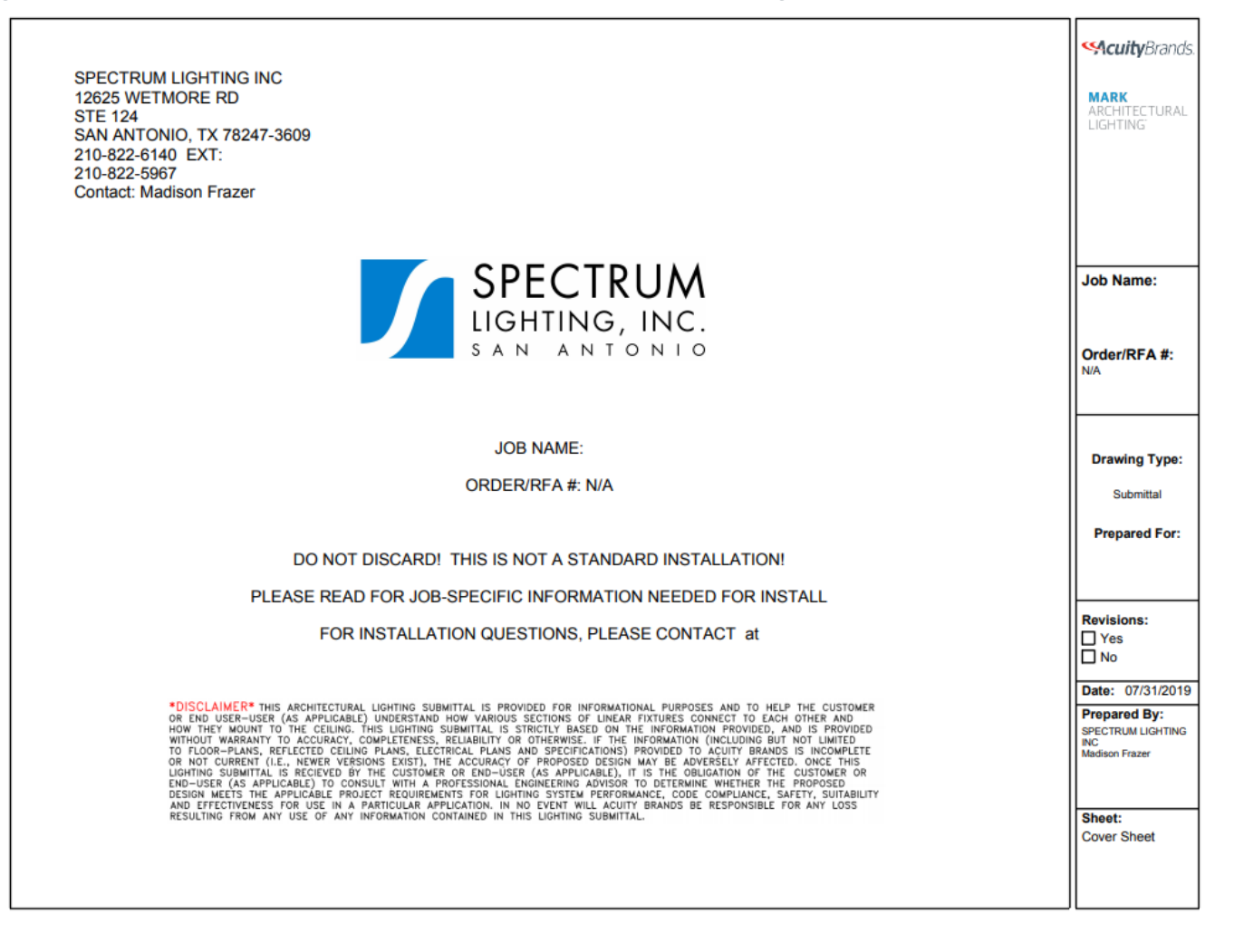

CuityBrands.

Proprietary and Confidential

#### **Submittal Package – Submittal Summary**

- The Submittal Summary gives a full summary of the Product(s)
- Summary includes: Page #, Brand, Type, Line #, Qty, Catalog Number, Revision #, Revision Date, and Revised By

|        |                                |        |        | Ş   | Submittal Summary                                                  |            |               |                | <b>Scuity</b> Brands.                                                          |
|--------|--------------------------------|--------|--------|-----|--------------------------------------------------------------------|------------|---------------|----------------|--------------------------------------------------------------------------------|
| Page # | Brand                          | Туре   | Line # | Qty | Catalog Number                                                     | Revision # | Revision Date | Revised By     | MARK                                                                           |
| 3      | Mark Architectural<br>Lighting | R2-1BE | 1.000  | 2   | SL4L LOP 24FT FLP TG 80CRI 40K 400LMF MIN1 277 1E10W ZT<br>APC6126 | 0          | 7/31/2019     | Madison Frazer | ARCHITECTURAL<br>LIGHTING                                                      |
|        |                                |        |        |     |                                                                    |            |               |                | Job Name:                                                                      |
|        |                                |        |        |     |                                                                    |            |               |                | Order/RFA #:<br>N/A                                                            |
|        |                                |        |        |     |                                                                    |            |               |                | Drawing Type:                                                                  |
|        |                                |        |        |     |                                                                    |            |               |                | Prepared For:                                                                  |
|        |                                |        |        |     |                                                                    |            |               |                |                                                                                |
|        |                                |        |        |     |                                                                    |            |               |                | Revisions:                                                                     |
|        |                                |        |        |     |                                                                    |            |               |                | Date: 07/31/2019<br>Prepared By:<br>SPECTRUM LIGHTING<br>INC<br>Madison Frazer |
|        |                                |        |        |     |                                                                    |            |               |                | Sheet:<br>Summary                                                              |
|        |                                |        |        |     |                                                                    |            |               |                |                                                                                |

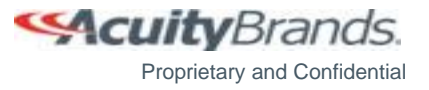

#### **Submittal Package – Specification Sheet**

• The Spec Sheet gives the user a break down of their product and a sketch of what the product will look like.

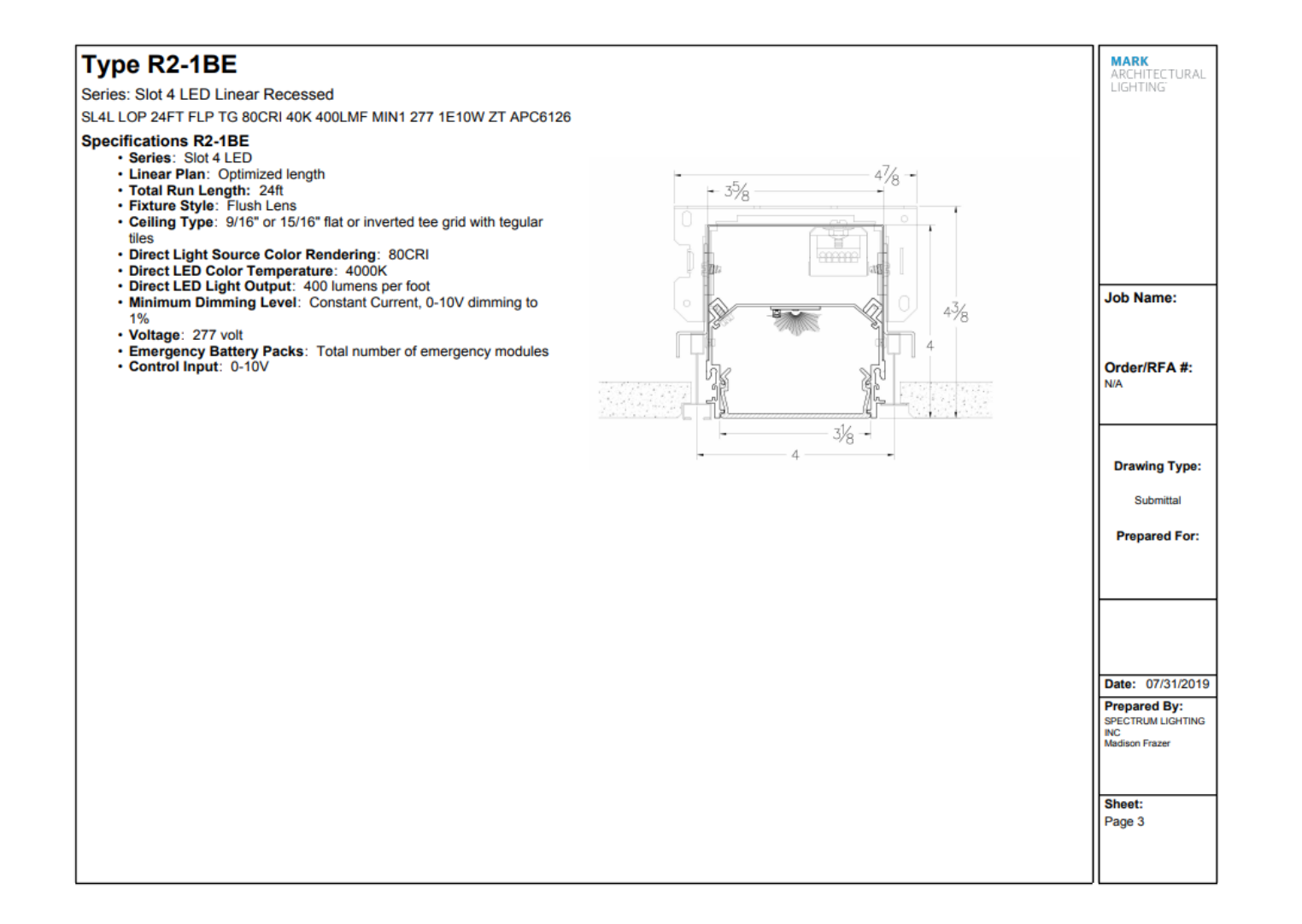

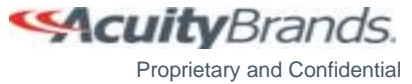

#### **Submittal Package – Configuration Sheet**

- The Configuration Sheet maps out how the linear product will look based on the configuration options given in the configuration requirements.
- Below the sketch is the Bill of Material which breaks out the nomenclature into different sections

| CONFIG       | JRATI              | ONS             |                 |             |             |                                                                        | MARK<br>ARCHITECTURAL |
|--------------|--------------------|-----------------|-----------------|-------------|-------------|------------------------------------------------------------------------|-----------------------|
|              | Emerger<br>Battery | су              |                 |             |             |                                                                        | LIGHTING              |
| •            | - 7-               | 11 5/8"         | - 8'- 0"        | 7'- 11 5/8" | →           |                                                                        |                       |
| Г            |                    |                 |                 |             |             |                                                                        |                       |
|              |                    | A 22            | B               | С           |             |                                                                        |                       |
| Line Nun     | nber: 1            | .000 Type: R2   | -1BE            | Tota        | Quantity: 2 | Sections Each: 3 Overall Actual Length: 23'- 11 1/4" Total Sections: 6 | Job Name:             |
| Sill of M    | ateria             | Is for Ordering | : R2-1BE        |             |             |                                                                        |                       |
| Line<br>Type | Qty                | Brand           | Product Type    |             | Ci Code     | Catalog Number                                                         | Order/RFA #           |
| Order        | 2                  | Mark Architectu | Master          |             |             | SL4L LOP 24FT FLP TG 80CRI 40K 400LMF MIN1 277 1E10W ZT APC6126        | N/A                   |
| iippable     | 2                  | Mark Architectu | Fixture Section | A           | *250GR3     | SL4LL U8 FLP TG 80CRI 40K 400LMF MIN1 277 ZT                           |                       |
| ippable      | 2                  | Mark Architectu | Fixture Section | B           | 10500055    | SL4LI U8 FLP TG 80CRI 40K 400LMF MIN1 277 E10WLCP/R ZT                 |                       |
| hippable     | 2                  | Mark Architectu | Fixture Section | C           | *250GR5     | SL4LR U8 FLP TG 80CRI 40K 400LMF MIN1 277 ZT                           |                       |
| ippable      | 2                  | Mark Architectu |                 |             |             | ETOWLOF EMERGENOT POTOSOLOP                                            | Drawing Type          |
|              |                    |                 |                 |             |             |                                                                        |                       |
|              |                    |                 |                 |             |             |                                                                        | Submittal             |
|              |                    |                 |                 |             |             |                                                                        |                       |
|              |                    |                 |                 |             |             |                                                                        | Prepared For          |
|              |                    |                 |                 |             |             |                                                                        |                       |
|              |                    |                 |                 |             |             |                                                                        |                       |
|              |                    |                 |                 |             |             |                                                                        |                       |
|              |                    |                 |                 |             |             |                                                                        |                       |
|              |                    |                 |                 |             |             |                                                                        |                       |
|              |                    |                 |                 |             |             |                                                                        |                       |
|              |                    |                 |                 |             |             |                                                                        | Date: 07/31/20        |
|              |                    |                 |                 |             |             |                                                                        | Prepared By:          |
|              |                    |                 |                 |             |             |                                                                        | SPECTRUM LIGHTI       |
|              |                    |                 |                 |             |             |                                                                        | Madison Frazer        |
| Jease Mr     | nte Rei            | isions Here     |                 |             |             | ]                                                                      |                       |
| iease IN     | ole nev            |                 |                 |             |             |                                                                        | Sheet:                |
|              |                    |                 |                 |             |             |                                                                        | Dage 4                |
|              |                    |                 |                 |             |             | 1                                                                      | I raye 4              |

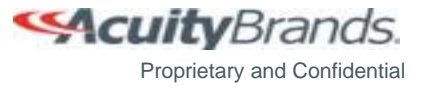

#### **Save Basket**

| ×      | \$       | IJ    | ⊗      | P    | ±.     | <u>.</u> ↑. |             | agile   |           | 203          |
|--------|----------|-------|--------|------|--------|-------------|-------------|---------|-----------|--------------|
| Expand | Collapse | Clear | Delete | Сору | Export | RFA BOM     | Save Basket | Send To | Submittal | Print Basket |

- To save a product basket for later use, click on the "**Save Basket**" button.
- Type in a name for the basket and click "**Save**".

| <b>\$</b>          | PRODUCT CONFIGURATOR                                                                                                    |       |            | ≣ ≣ \$           |
|--------------------|----------------------------------------------------------------------------------------------------|-------|------------|------------------|
|                    | a product series •                                                                                                    |       |            |                  |
| 🏦 / B              | asket                                                                                                    |       |            |                  |
| <b>S</b><br>Expand | Collapse     Clear     Copy     Export     RFA BOM     Save Basket     Send To     Submittal     Print Basket                                                                                                    |       |            |                  |
|                    |                                                                                                    |       | Total      | Cost: \$5,438.40 |
|                    | Brand Type / Line # / Line Type Qty / Catalog Number Unit \$ Total \$                                                                                                    | Valid | Quick Ship | Actions          |
| ~ =                | MARK       SL4L QS LOP 24FT FLP TG 80CRI 40K 400LMF MIN1 277       \$1,359,60       \$5,438.40         ARCHITECTURAL       R2-1B       1.000       EDT       4       SL4L QS LOP 24FT FLP TG 80CRI 40K 400LMF MIN1 277       \$1,359,60       \$5,438.40         LIGHTING       Basket Name       × | Yes   | Yes        | :                |
|                    | Basket Name: 312.80<br>Example Save 312.80                                                                                                    |       |            |                  |
|                    | 1.003 EII 4 SE4ER QS 06 FEP TG 60CRT 40K 400EMF MINT 277 ZT S453.20 ST.812.80                                                                                                    |       |            | •                |
|                    |                                                                                                    |       |            |                  |
|                    |                                                                                                    |       |            |                  |
|                    |                                                                                                    |       |            |                  |
|                    |                                                                                                    |       |            |                  |
|                    |                                                                                                    |       |            |                  |

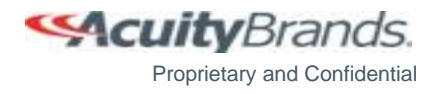

#### Load Basket

- To view a previously Saved Basket, click on the icon for "Manage Baskets"
- Click "Load Basket" to load any Basket

|                                                       | RATOR                                |                           |               |              |            |                 |         | <b></b>         | 9                                   |
|-------------------------------------------------------|--------------------------------------|---------------------------|---------------|--------------|------------|-----------------|---------|-----------------|-------------------------------------|
| search product series                                 |                                      |                           | •             |              | 999 - H    | IOUSE ACCO      | DUNT    |                 | •                                   |
| <b>PRODUCT</b> CONFIGURATOR                           | Manage Baskets                       |                           |               |              |            |                 | ×       |                 | 9 🛱 🖿 🛸                             |
| search product series                                 | <b>O</b> elete                       |                           |               | -            | Rep Group: | 999 - HOUSE ACC | 999 - H | IOUSE ACCOUNT   | •                                   |
| Expand Collapse Clear Delete Copy Ex                  | Basket Name                          | Creation                  | Created By    | ¢Load Basket |            | Copy Basket     | _       |                 |                                     |
| Brand Type #                                          | QS Daryll Print Bask                 | 7/16/2019<br>et 6/27/2019 | II_main\mnf04 | ¢Load Basket |            | Copy Basket     | s       | Valid Quick Shi | Total Cost: \$2,319.40<br>p Actions |
| ✓ <sup>™</sup> ARCHITECTURAL<br>LIGHTING <sup>™</sup> | sml test                             | 6/3/2019                  | sml01_ro      | ¢Load Basket |            | Copy Basket     | 19.40   | Yes No          |                                     |
|                                                       | Daryll BRM9L AL                      | OC 5/29/2019              | corpuser      | Load Basket  |            | Copy Basket     | 2.20    |                 |                                     |
|                                                       | GDL SL4L                             | 4/30/2019                 | corpuser      | Load Basket  |            | Copy Basket     | 10<br>0 |                 |                                     |
|                                                       | Example                              | 4/9/2019                  | II_main\mnf04 | ¢Load Basket |            | Copy Basket     | o       |                 |                                     |
|                                                       | vp test                              | 4/9/2019                  | corpuser      | ¢Load Basket |            | Copy Basket     |         |                 |                                     |
|                                                       | User Guide Exar                      | nple 3/19/2019            | Il_main\mnf04 | ¢Load Basket |            | Copy Basket     |         |                 |                                     |
|                                                       | A346/95435-0 - 1<br>Behavioral Healt | NCH 2/18/2019             | II_main\cjm03 | Load Basket  |            | Copy Basket     | -       |                 |                                     |
|                                                       | H 4 1 2 3                            | 4 5 6 7 8                 | 9 10 🕨        |              |            | 1 - 10 of 1965  | items   |                 |                                     |
|                                                       | 4                                    |                           |               |              |            |                 | ,       |                 |                                     |

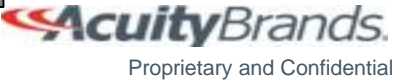

### **Copy Basket**

- To add a previously Saved Basket, click on the icon for "Manage Baskets"
- Click "Copy Basket" to add any Saved Basket to your existing products in the Product Basket

| Search product series       999 - HOUSE ACCOUNT         Image: Basket Name       Image: Basket Name </th <th><b>%</b></th> <th>PRODUCT CONFIGL</th> <th>JRA</th> <th>TOR</th> <th></th> <th></th> <th></th> <th></th> <th></th> <th></th> <th></th> <th></th> <th></th> <th>9</th>                                                                                                    | <b>%</b>       | PRODUCT CONFIGL          | JRA | TOR                               |           |               |                |            |                      |            |           |            |             | 9          |
|----------------------------------------------------------------------------------------------------|----------------|--------------------------|-----|-----------------------------------|-----------|---------------|----------------|------------|----------------------|------------|-----------|------------|-------------|------------|
| PRODUCT CONFICUERATOR       Manage Baskets       Contact and an and and and and and and and and                                                                                                    | searc          | n product series         |     |                                   |           | •             |                | 999 - H    | IOUSE ACCOUNT        | Г          |           |            |             | •          |
| Search produkt series     Search produkt series                                                                                                    | SA PRODU       | CT CONFIGURATOR          | Mai | nage Baskets                      |           |               |                |            | ×                    | <          |           |            | ۲           | # 🖥 9      |
| Basket Name Created By   Expand Coltars   Biand Type *   OS 7/16/2019   LIGHTING Copy Basket   Copy Basket Copy Basket   Daryll Pint Basket 6/27/2019   copuser Cload Basket   Copy Basket Copy Basket   Copy Basket Copy Basket   Daryll Pint Basket 6/27/2019   copuser Cload Basket   Copy Basket Copy Basket   Daryll Pint Basket 6/27/2019   copuser Cload Basket   Copy Basket Copy Basket   Copy Basket Copy Basket   <                                                                                                    | search product | series                   | Del | <b>3</b><br>lete                  |           |               |                | Rep Group: | 999 - HOUSE ACC •    | 999 - HOI  | USE ACCOU | JNT        |             | •          |
| Expand Coliapse Clear Dolide Copy Copy                                                                                                    | T DASKEI       |                          |     | Basket Name                       | Creation  | Created By    |                |            |                      |            |           |            |             |            |
| Brand Type /     Daryll Print Basket     0 OS     7/16/2019        Daryll Print Basket        0 Daryll Print Basket        0 Daryll Print Basket        0 Daryll Print Basket        0 Daryll Print Basket        0 Daryll Print Basket        0 Daryll Print Basket        0 Daryll Print Basket        0 Daryll Print Basket           0 Daryll Print Basket   0 Statt   0 Statt   0 Statt   0 Daryll Print Basket   0 Statt   0 Statt   0 Statt   0 Daryll BrMs LADC   5/20/2019   0 CopyBasket   0 Daryll BrMs LADC   2 Statt   0 Daryll BrMs LADC   2 Statt   0 Daryll BrMs LADC   2 Statt   0 Daryll BrMs LADC   2 Statt   0 Daryll BrMs LADC   2 Statt   0 Daryll BrMs LADC   2 Statt   0 Daryll BrMs LADC   2 Statt   0 Daryll BrMs LADC   2 Statt   0 Daryll BrMs LADC   2 Statt   0 Daryll BrMs LADC   2 Statt   0 Daryll BrMs LADC   2 Statt   1 Daryll BrMs LADC   2 Statt                                                                                                    | Expand Colla   | apse Clear Delete Copy E | ×   | Example                           | 7/23/2019 | clayquillot   | e I oad Basket |            | Copy Basket          | •          |           |            |             |            |
| MARK   MARK   ARCHITECTURAL   IGHTING   IGHTING                                                                                                    | Bron           | t Turo d                 |     | QS                                | 7/16/2019 | II_main\mnf04 | Load Basket    |            | Copy Basket          | ¢          | Volid     | Quick Shir | Total Cost: | \$2,319.40 |
| LIGHTING<br>Similary<br>Similary |                | ARK<br>CHITECTURAL       | •   | Daryll Print Basket<br>Name/Email | 6/27/2019 | corpuser      | ¢Load Basket   |            | Copy Basket          | s<br>19.40 | Yes       | No         | p Acti      | JIIS       |
| Daryll BRM9LADC 5/29/2019 corpuser I Copy Basket 2.20   GDL SL4L 4/30/2019 corpuser I Copy Basket 10   Example 4/9/2019 II_main/mn04 I Load Basket I Copy Basket   vp test 4/9/2019 corpuser I Coad Basket I Copy Basket   Vs test 4/9/2019 corpuser I Load Basket I Copy Basket   Vs test 4/9/2019 i I_main/mn04 I Load Basket I Copy Basket   Vser Guide Example 3/19/2019 II_main/mn04 I Load Basket I Copy Basket   A346/95435-0-NCH 2/18/2019 II_main/mn03 I Load Basket I Copy Basket   I + 1 2 3 4 5 6 7 8 9 10 + II 1 - 10 of 1965 items                                                                                                    |                | GHTING                   |     | sml test                          | 6/3/2019  | smI01_ro      | Load Basket    |            | Copy Basket          | 10         |           |            |             |            |
| GDL SL4L       4/30/2019       corpuser       ● Load Basket       © Copy Basket       ©         Example       4/9/2019       IL_main/mnf04       ● Load Basket       © Copy Basket       ©         vp test       4/9/2019       corpuser       ● Load Basket       © Copy Basket       ©       O         User Guide Example       3/19/2019       IL_main/mnf04       ● Load Basket       © Copy Basket       ©       O         A346/95435-0 - NCH       3/19/2019       IL_main/mnf04       ● Load Basket       © Copy Basket       ©       O         H       - 1/1 2/2/3       4/5/6       7/8/9       10       -       H       -       1 - 10 of 1965 items                                                                                                    |                |                          |     | Daryll BRM9L ADC<br>Error         | 5/29/2019 | corpuser      | ¢Load Basket   |            | Copy Basket          | 2.20       |           |            |             |            |
| Example       4/9/2019       II_main\mn104          • Load Basket          © Copy Basket          vp test       4/9/2019       corpuser          • Load Basket          © Copy Basket          User Guide Example       3/19/2019       II_main\mn104          • Load Basket           © Copy Basket          A346/95435.0 - NCH       2/18/2019       II_main\cm03          • Load Basket           © Copy Basket          III       4       2       3       4       5       6       7       8       9       10                                                                                                    |                |                          |     | GDL SL4L                          | 4/30/2019 | corpuser      | ¢Load Basket   |            | Copy Basket          | 10<br>0    |           |            |             |            |
| • vp test       4/9/2019       corpuser       • Load Basket       © Copy Basket         • User Guide Example       3/19/2019       II_main/mnf04       • Load Basket       © Copy Basket         • A346/95435-0 - NCH<br>Behavioral Health       2/18/2019       II_main/cjm03       • Load Basket       © Copy Basket         • I       2       3       4       5       6       7       8       9       10        •                                                                                                    |                |                          | •   | Example                           | 4/9/2019  | II_main\mnf04 | Coad Basket    |            | Copy Basket          | o          |           |            |             |            |
| User Guide Example       3/19/2019       II_main/mnf04       Ф.Load Basket       Сору Basket         A346/95435-0 - NCH       2/18/2019       II_main/cjm03       Ф.Load Basket       Сору Basket         H       4       1       2       3       4       5       6       7       8       9       10        +       1 - 10 of 1965 items                                                                                                    |                |                          |     | vp test                           | 4/9/2019  | corpuser      | ¢Load Basket   |            | Copy Basket          |            |           |            |             |            |
| Ac4a0/954/350-1000H       2/18/2019       II_main/cjm03       Ф Load Basket       Copy Basket         H       1       2       3       4       5       6       7       8       9       10        +       H       1 - 10 of 1965 items                                                                                                    |                |                          |     | User Guide Example                | 3/19/2019 | II_main\mnf04 | Load Basket    |            | Copy Basket          |            |           |            |             |            |
| Image: H         Image: Image: Im                                                                                                    |                |                          |     | Behavioral Health                 | 2/18/2019 | II_main\cjm03 | Load Basket    |            | Copy Basket          |            |           |            |             |            |
|                                                                                                    |                |                          | н   | <ul> <li>▲ 1 2 3 4 5</li> </ul>   | i 6 7 8   | 9 10 ► ►      |                |            | 1 - 10 of 1965 items |            |           |            |             |            |
|                                                                                                    |                |                          |     |                                   |           |               |                |            |                      |            |           |            |             |            |

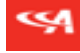

Proprietary and Confidential

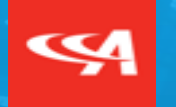

#### **Mobile Version**

Access to agilemobile Layout

#### **Mobile Version of Product Configurator**

- The Mobile Version of the Product Configurator has the same functionality as the desktop version but has a slightly different layout because of the space available and does not include every feature.
- agilemobile is a web-based tool but can be added to a mobile device's home screen by following these instructions:

#### iPhone:

- 1. Launch Safari and navigate to agilemobile.acuitybrands.com
- 2. Login with your credentials
- 3. Tap the "Share" icon
- 4. Tap "Add to Home Screen"
- 5. You can rename the shortcut to "agile Mobile" before clicking "Add"
- 6. Return to your Home Screen, locate the icon, and tap to open

#### Android:

- 1. Open your phone's Internet browser and type agilemobile.acuitybrands.com
- 2. Login with your credentials
- Tap the menu button (three dots stacked vertically in the top right)
- For Chrome users tap "Add to Home screen". Android Internet users should select the plus sign, home screen
- 5. You can rename the shortcut to "agile Mobile" before confirming
- 6. Return to the Home Screen, locate the icon, and tap to open

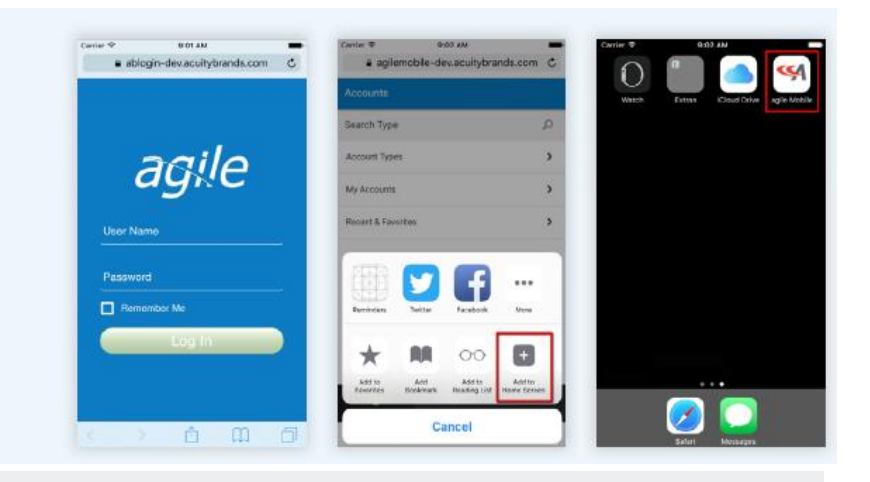

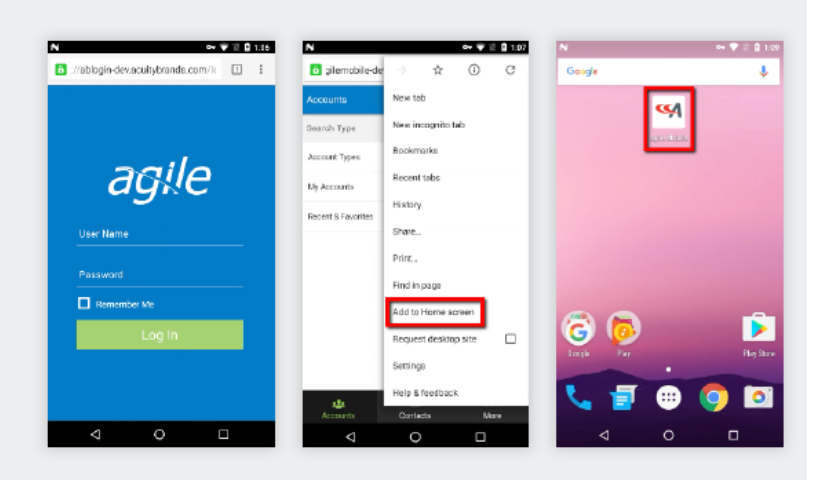

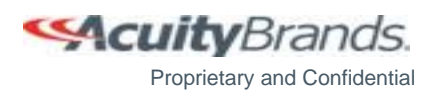

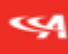

#### **%**

#### Access to agilemobile

- Log into agilemobile at <u>https://agilemobile.acuitybrandslighting.net</u>
- Click on the Configurator icon in the bottom right corner or use the top right menu icon and click on the Configurator from there

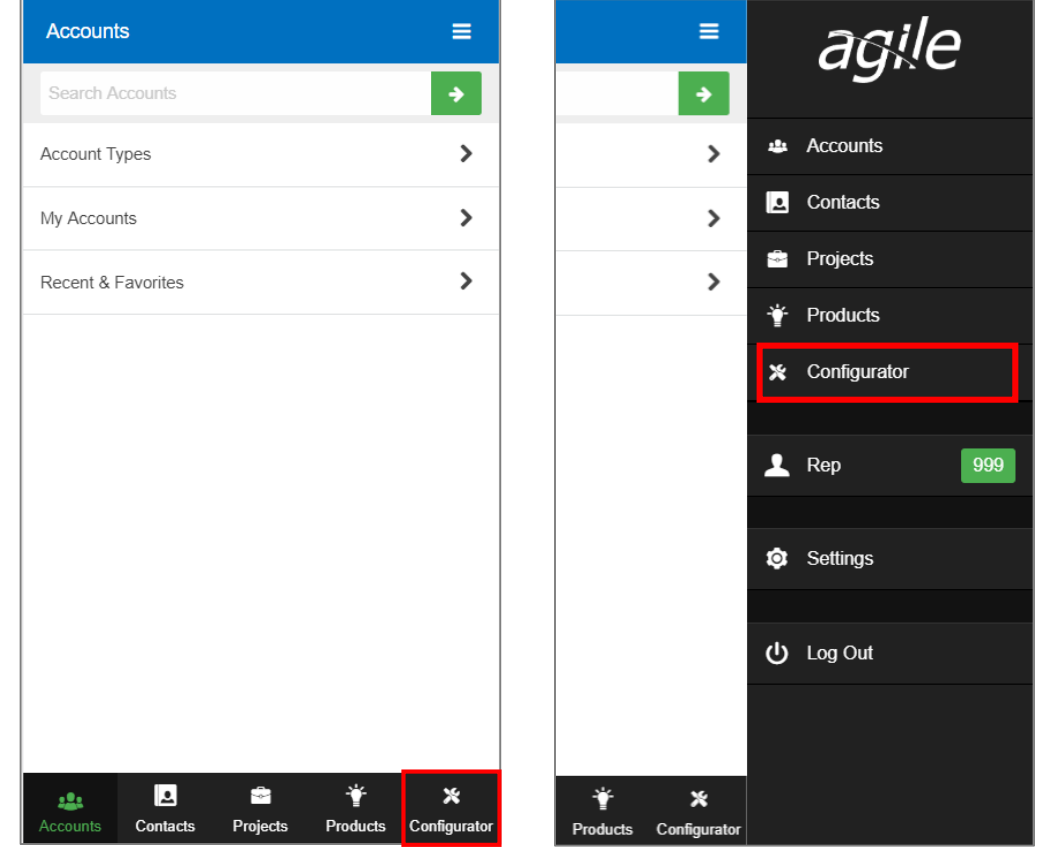

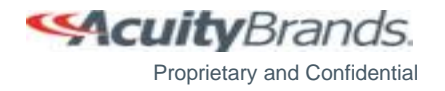

#### **Mobile Layout**

- The Home Screen has Search, Brands, Products, and a Filter for Product Category
- The Navigation Bar has Layout, Manage Basket, and Preferences icon

| Configurator              | ≡                        | Configu  | rator            | ≡                            |
|---------------------------|--------------------------|----------|------------------|------------------------------|
|                           | ₩ 🖬 Θ                    | Proc     | lucts            | Product Category •           |
| search product series     | T                        |          |                  |                              |
| 999 - HOUSE ACCOUN        | T •                      |          |                  |                              |
| *                         |                          | _        | P .              |                              |
| Brands                    |                          |          |                  |                              |
| ACULUX.                   | DTL                      | Accen    | ot Light         | Adaptor                      |
|                           |                          |          | it <b>a</b> ight |                              |
| c                         |                          |          |                  |                              |
| tresco                    | gotham <sup>®</sup>      |          |                  |                              |
|                           |                          |          |                  |                              |
| (HYDREL)                  | îndy <sup>.</sup>        |          |                  |                              |
| ,. 🗖 🗢                    | * ×                      | Anche    | Dr Bolt          | Area Light                   |
| Accounts Contacts Project | ts Products Configurator | Accounts | Contacts         | Projects Products Configurat |

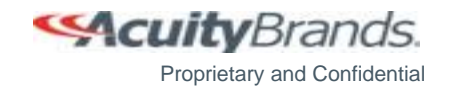

#### **%**

#### **Mobile Layout - Linear**

- The Linear Layout has the Configuration Requirements on top and then the Configuration Options beneath
  - Note: The Configuration Requirements and Options are Series specific

| onfigurator                                     |                                        | =        | Configurator          |                      |
|-------------------------------------------------|----------------------------------------|----------|-----------------------|----------------------|
|                                                 | # 🚽                                    | 9        | Max Section Length    | 8ft max section leng |
| search product series                           | ;                                      | -        | Configuration Options |                      |
| 999 - HOUSE ACCO                                | UNT ·                                  | •        | Emergency Options     |                      |
|                                                 |                                        |          | Emergency Type        |                      |
| MARK ARCHITECTUR<br><u>S2LD - SLOT 2 LED DI</u> | AL LIGHTING / LINEAR /<br>RECT PENDANT |          | Emergency Options     | 0                    |
| nfiguration Requiren                            | nents                                  |          | Downlights            |                      |
| Linear Plan                                     | Optimized length                       | •        | Downlights            | 0                    |
| Fotal Run Length:Feet                           | 0                                      | <b>1</b> | Sensors               |                      |
| g                                               | -                                      |          | Primary Sensor        |                      |
| Max Section Length                              | 8ft max section lengt                  | h▼       | Primary Zone Length   | 0                    |
| nfiguration Options                             |                                        |          | Secondary Sensor      |                      |
| ergency Options                                 |                                        |          | Secondary Zone Length | 0                    |
| Emergency Type                                  |                                        | •        |                       | I                    |
| Emergency Options                               | 0                                      | *<br>*   | Tertiary Sensor       |                      |
| wnlights                                        |                                        |          | Tertiary Zone Length  | 0                    |
| Downlights                                      | 0                                      | *        |                       | N                    |

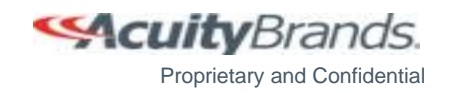

#### **Mobile Layout – Configuration Screen**

- The Configuration Screen has a "Reconfigure" button when configuring Linear Products. This button will take the user to the previous Linear Plan configuration screen
- There are two ways to create nomenclature: using the Quick View Option Group dropdown or clicking on the ordering tree Option Group and then selecting the Option Values
- The Menu Buttons can be accessed using the dropdown arrow

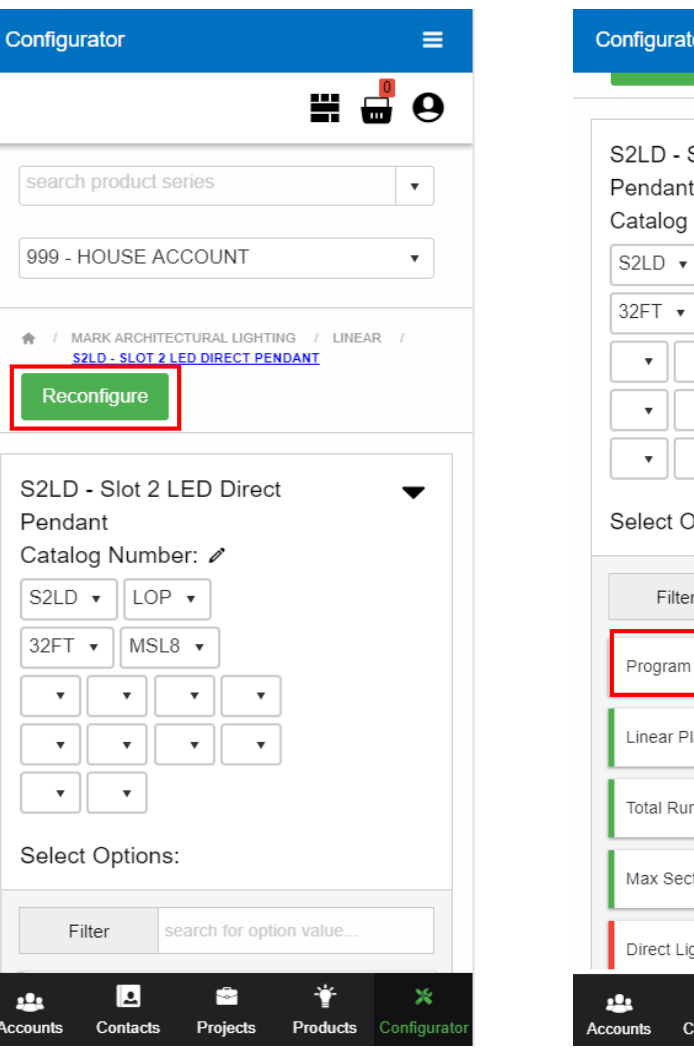

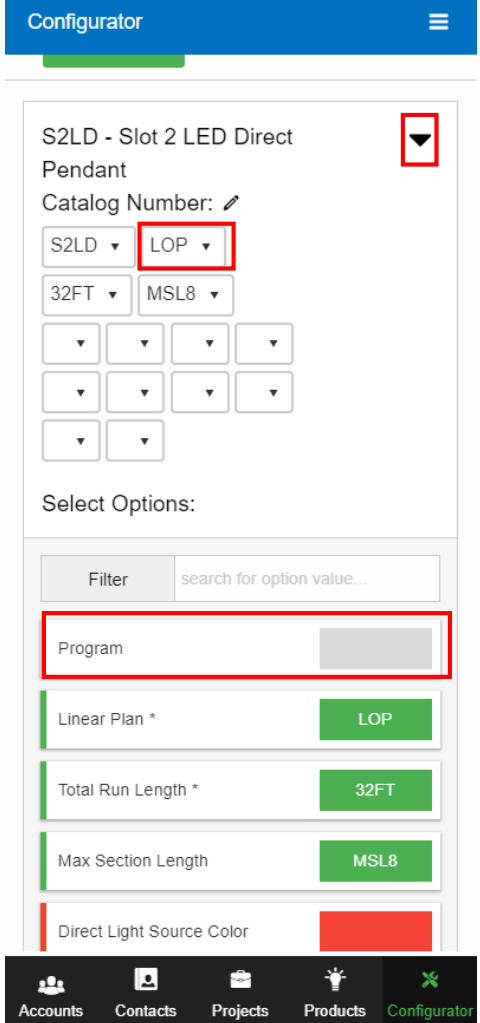

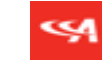

Proprietary and Confidential

CuityBrands.

#### **Mobile Layout – Configuration Screen**

- "IES" opens a new tab and redirects to visual-3d to show the IES files for the series.
- "Spec Sheets" loads a pop-up box of the available spec sheets for the series and selected Option Values. Clicking on a Spec Sheet link will open a new tab with a pdf of the document.
- "Clear" allows the user to clear a configuration.
  - If "**Clear**" is used on a linear product, the previously selected linear options (emergency batteries, sensors, etc..) will be retained. All other options will be reset.
- The "Estimate" Button opens a pop-up box showing the Budget Price estimate for the available nomenclature

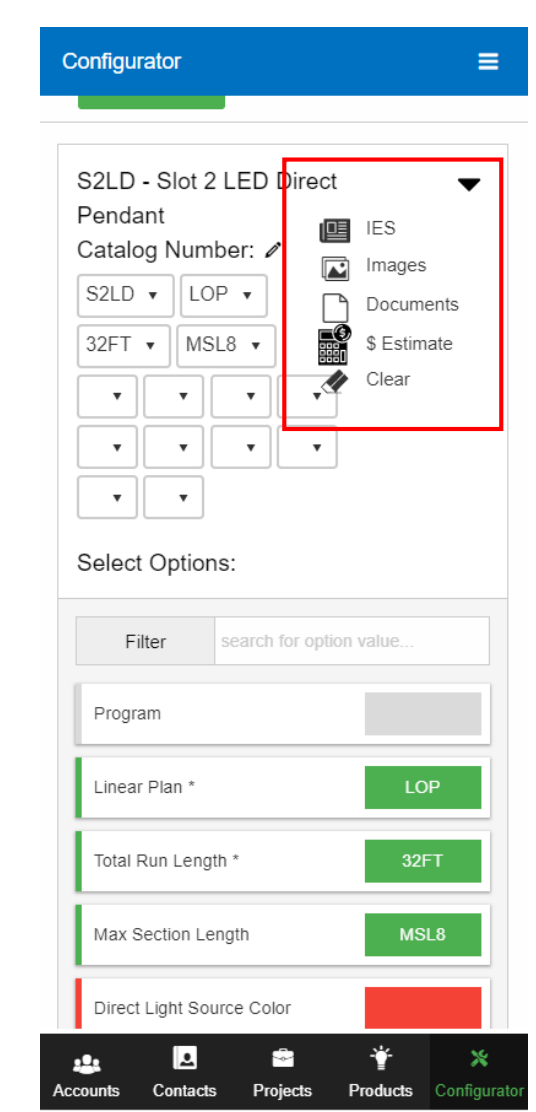

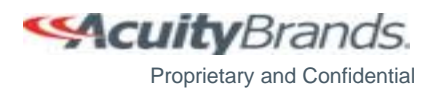

### Mobile Layout – Budget Pricing Tool

.

.

•

....

Accounts

- The Budget Price changes based on the Option . Values selected
- Once the nomenclature is complete, the Estimate • icon disappears
- The Budget Pricing Tool is role based according to • the Agency Administrators discretion
- All corporate users have access to this tool •

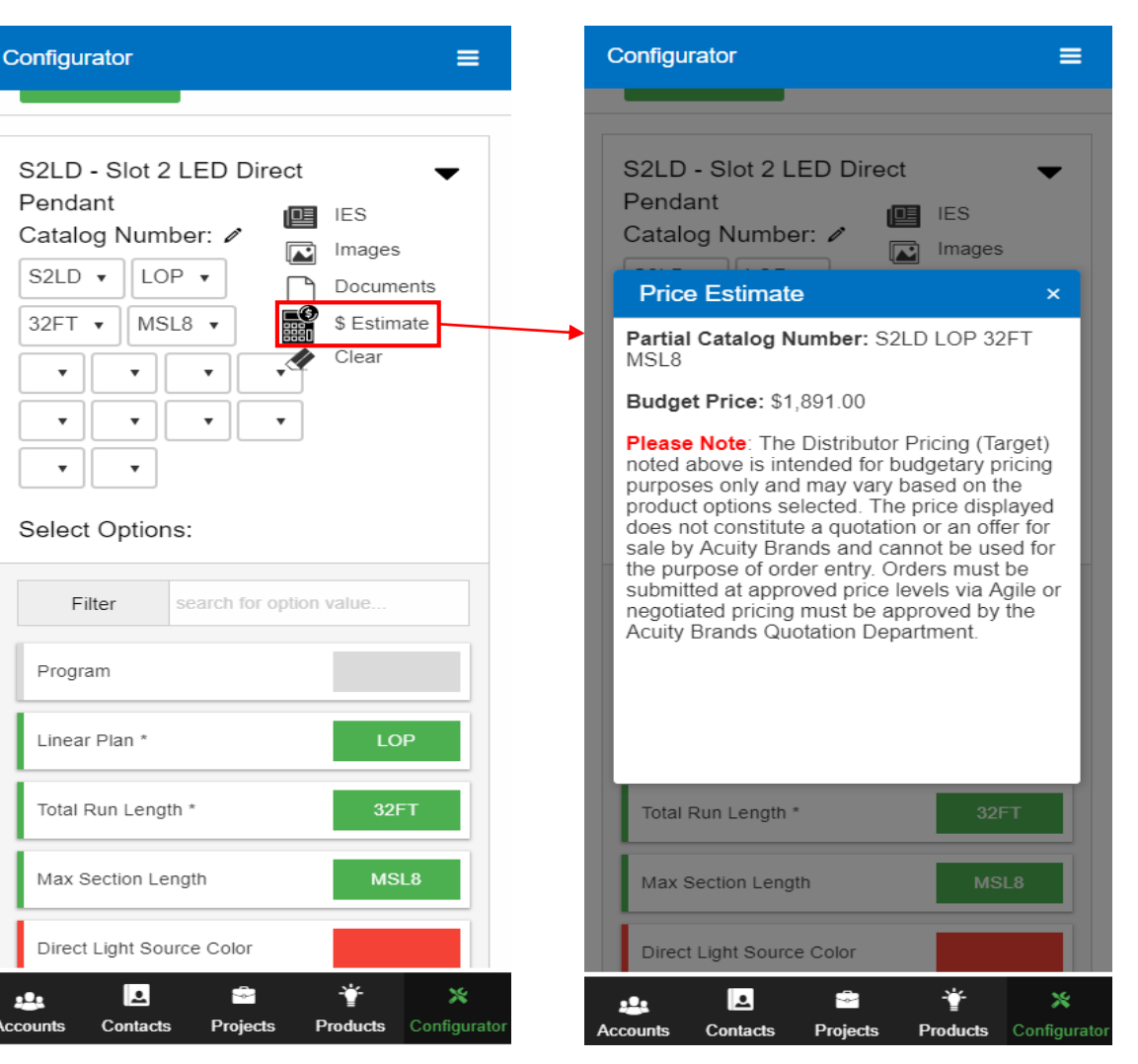

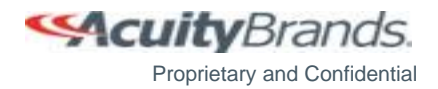

#### **Mobile Layout – Menu Buttons**

- Once the nomenclature is complete, the boxes will turn green if valid and Menu Buttons appear
- "Preview" allows the user to view pricing and shippable lines.
- "Add to Basket" allows the user to add Product Configurations to the Basket. This will change to "Update Basket" once a configuration has been added to the basket.
- "Copy" allows the user to copy a configuration to the Clipboard.
- "IES" opens a new tab and redirects to visual-3d to show the IES files for the series.
- "Spec Sheets" loads a pop-up box of the available spec sheets for the series and selected Option Values. Clicking on a Spec Sheet link will open a new tab with a pdf of the document.
- "Clear" allows the user to clear a configuration. If "Clear" is used on a linear product, the previously selected linear options (emergency batteries, sensors, etc..) will be retained. All other options will be reset.

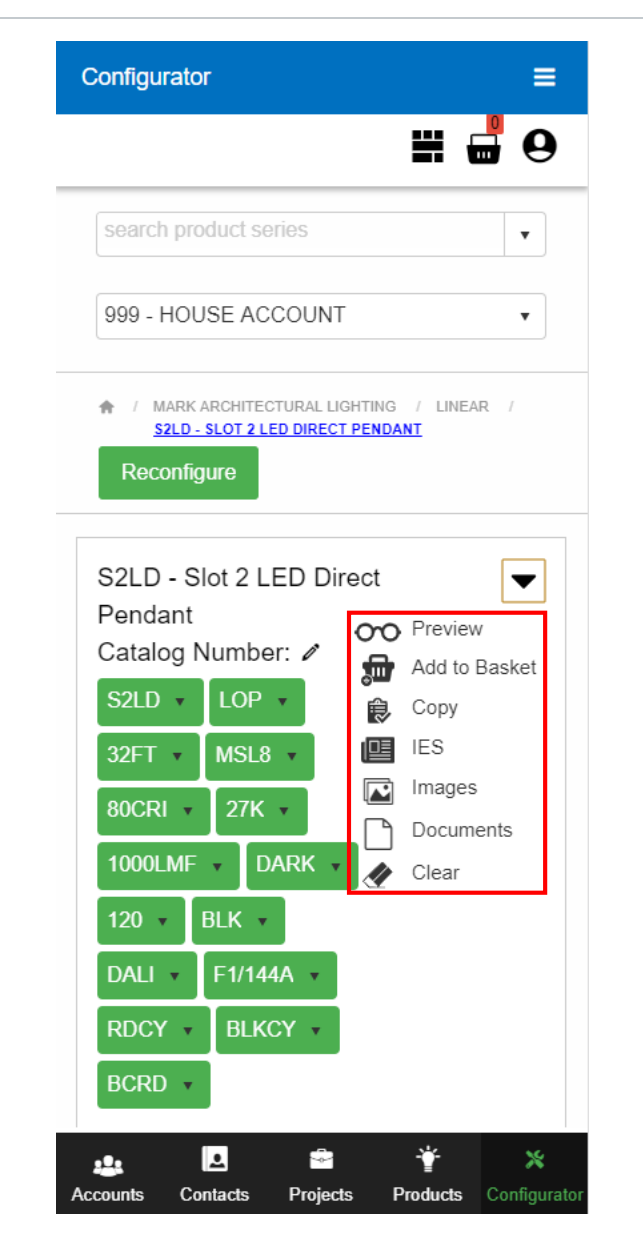

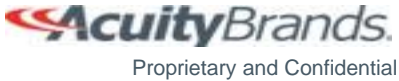

#### **Mobile Layout – Product Basket**

- The **Product Basket** shows the Catalog Number, Information about the Basket Item and then the Breakouts.
- The Line Number, Type, and Quantity can be modified for the EDT line
- The Menu Buttons available for the Mobile Version are Clear, Save Basket, and Submittal
- The Options available for the EDT line are **Delete**, **Copy**, **Edit**, and **Configure**

| Configurator                                                                         | Configurator                           | ≡                                                     | Configurator                | ≡                                          |
|--------------------------------------------------------------------------------------|----------------------------------------|-------------------------------------------------------|-----------------------------|--------------------------------------------|
| <b>#</b> -                                                                           | Total \$:<br>\$2,319.40<br>Quick Ship: | Valid:<br>Yes                                         | SPSW1FK F1/14<br>BCRD MC025 | 4A RDCY BLKCY                              |
| search product series                                                                | No<br>Breakouts:                       |                                                       | Line Number:                | Line Type:                                 |
| 999 - HOUSE ACCOUNT                                                                  | S2LDL U8 80CR<br>DARK 120 BLK [        | 27K 1000LMF<br>DALI PWRF                              | Quantity:                   | Unit \$:<br>\$15.00                        |
| 🔶 / BASKET                                                                           | Line Number:<br>1.000                  | Line Type:<br>LIT                                     | <b>Total \$:</b><br>\$15.00 | Quick Ship:<br>null                        |
|                                                                                      | Quantity:<br>1                         | <b>Unit \$:</b><br>\$571.10                           |                             |                                            |
| Clear Save Basket Submittal                                                          | <b>Total \$:</b><br>\$571.10           | Quick Ship:<br>null                                   | SPSWSK F1/144               | A RDCY BLKCY                               |
| Total Cost: \$2,319.40                                                               |                                        |                                                       | Line Number:<br>1.004       | Line Type:<br>LIT                          |
| S2LD LOP 32FT MSL8 80CRI 27K<br>1000LMF DARK 120 BLK DALI<br>F1/144A RDCY BLKCY BCRD | S2LDI U8 80CRI<br>DARK 120 BLK I       | 27K 1000LMF                                           | Quantity:<br>4              | <b>Unit \$:</b><br>\$5.00                  |
| Brand: Type:<br>MARK<br>ARCHITECTURAL                                                | Line Number:<br>1.001                  | Line Type:<br>LIT                                     | <b>Total \$:</b><br>\$20.00 | Quick Ship:<br>null                        |
| Line Number: Line Type:                                                              | Quantity:<br>2                         | <b>Unit \$:</b><br>\$571.10                           |                             |                                            |
| 1.000 EDT                                                                            | <b>Total \$:</b><br>\$1,142.20         | Quick Ship:<br>null                                   | × Delete Cop                | y Zedit                                    |
| Quantity:         Unit \$:           1         \$2,319.40                            |                                        |                                                       | * Configure                 |                                            |
| 👥 🖻 🚔 🌟 🔆<br>Accounts Contacts Projects Products Configurator                        | S2LDR U8 80CR                          | I 27K 1000LMF<br>■ ¥ X<br>jects Products Configurator | Accounts Contacts Pro       | and an an an an an an an an an an an an an |

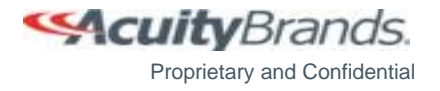

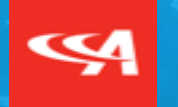

### Integration with agile Quotes

#### Integration with agile Quotes

- Open the quote to be configured in *agile* Quotes
- Select the line or lines on the Quote to be configured by clicking on the checkbox next to the lines (Note: Use the top box to select all lines)
- Click on the **Configure** button and then **Product Configurator** from the dropdown list

| Lir | ies      | Note                  | s (17)   | Docu         | ments                | (0) /  | ctivitie | s (0) 🛛 A | udit Log                                                       |                       |       |             |              |            |           |             |
|-----|----------|-----------------------|----------|--------------|----------------------|--------|----------|-----------|----------------------------------------------------------------|-----------------------|-------|-------------|--------------|------------|-----------|-------------|
|     | 🛃 Ne     | w 😸                   | Configur | eΣ           | Totals               | √⊠ Fac | tor 🛅    | Spread 💧  | RFD 💧 Modification 🧠 RFWD 🗾                                    | Counts 🔸 Cut 🞒 Copy 📋 | Paste | 📋 Clip      | board [      | 🐻 Ditto  🛛 | Delete 🚦  | Revalidate  |
| Lay | out:     | AQS S                 | tandard  |              | •                    | ど Pref | erences  |           |                                                                | Job Packs CIP         |       |             |              | Scree      | n Total:  | \$53,021.   |
| ſ   | •        |                       | Line #   | Line<br>Type | Line<br>Categ<br>ory | Туре   | Qty      | Division  | Catalog #                                                      | Line Comments         | Cu    | Prod<br>App | Price<br>App | Unit \$    | Comm<br>% | Ext \$      |
| ×   | <b>~</b> | <b>⊇</b> =            | 1.000    | EDT          | GRP                  |        |          |           |                                                                |                       |       |             |              |            |           |             |
|     | <b>~</b> | <b>ب</b>              | 2.000    | EDT          | REG                  |        | 15       | PEER      | BRW9L LLP 16FT MSL8 80CRI 35K<br>ID650LMF DARK ZT 120 SCT C110 |                       |       | PAP         | LOW          | \$1,441.35 |           | \$21,620.25 |
|     |          | ÷                     | 2.000    | LIT          | REG                  |        | 30       | PEER      | BRW9L U8 80CRI 35K ID650LMF<br>DARK ZT 120 SCT C110            |                       |       | NCI         | LOW          | \$646.86   |           | \$19,405.80 |
|     |          | <ul> <li>=</li> </ul> | 2.001    | LIT          | REG                  |        | 15       | PEER      | BRWLFK                                                         |                       |       | PAP         | LOW          | \$32.07    |           | \$481.05    |
|     |          | ÷                     | 2.002    | LIT          | REG                  |        | 60       | PEER      | BRWLSK                                                         |                       |       | PAP         | LOW          | \$16.81    |           | \$1,008.60  |
|     |          | <ul> <li>=</li> </ul> | 2.003    | LIT          | REG                  |        | 15       | PEER      | BRWLEP C110                                                    |                       |       | PAP         | LOW          | \$48.31    |           | \$724.65    |

| Lines      | Notes | (17)    | Documer     | nts (0) | Acti   | vities | (0)     | Audit L | og    |
|------------|-------|---------|-------------|---------|--------|--------|---------|---------|-------|
| 🛃 New      | / 😹 C | Configu | re Σ Tota   | ls 🕼 F  | actor  | 🗐 S    | pread   | A RFD   | A.    |
| I munuti A | vc    | Contr   | rols        |         |        |        |         |         |       |
| Layout.    |       | ASL     |             |         | sierei | nces   |         |         |       |
| <b>~</b>   |       | Prod    | uct Configu | rator   |        |        |         |         |       |
|            |       | Relo    | c EZ Quote  |         | Qt     | у      | Divisio | on Cata | log # |

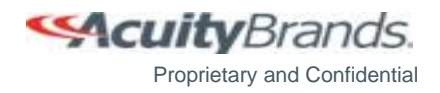

#### Ч.

#### Integration with agile Quotes

- Valid lines will be loaded into the Product Basket.
- Click on the "**Configure**" button next to the line to reconfigure product or click on the Home tab or Search to add a new product.

| - | Catalog Number                                                     | Unit \$    | Total \$   | Valid | Quick Ship | Actions     |
|---|--------------------------------------------------------------------|------------|------------|-------|------------|-------------|
|   | SL4L LOP 24FT FLP TG 80CRI 40K 400LMF MIN1 277<br>1E10W ZT APC5928 | \$1,558.10 | \$3,116.20 | Yes   | No         | :<br>Select |
|   | SL4LL U8 FLP TG 80CRI 40K 400LMF MIN1 277 ZT                       | \$453.20   | \$906.40   |       |            | Edit        |
|   | SL4LI U8 FLP TG 80CRI 40K 400LMF MIN1 277 E10WLCP/R ZT             | \$453.20   | \$906.40   |       |            | Configur    |
|   | SL4LR U8 FLP TG 80CRI 40K 400LMF MIN1 277 ZT                       | \$453.20   | \$906.40   |       |            | Layout      |
|   | E10WLCP EMERGENCY PS1055LCP                                        | \$198.50   | \$397.00   |       |            |             |

- Use the "Send To" button to send the lines back to the Quote.
- The Quote will now be updated with the new lines.

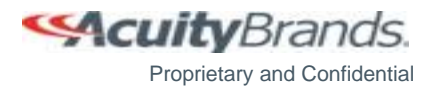

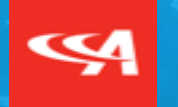

# Integration with *agile* Order Management

#### Integration with agile Order Management

- Select lines on the Hold Order to configure by clicking on the box next to the line (**Note**: Use the top box to select all lines).
- Click on the "Product Configurator" button or the Gear Dropdown and then "Product Configurator"
- Valid lines will be loaded into the Product Basket.

| Hold Li  | nes                                                            |                     |        |                  |                    |           |            |           |                              |                   |                   |                  | Screen      | Total: \$440.50 |
|----------|----------------------------------------------------------------|---------------------|--------|------------------|--------------------|-----------|------------|-----------|------------------------------|-------------------|-------------------|------------------|-------------|-----------------|
| Layout:  | HoldLines                                                      | ILP Sta             | . D    | <u>Сору Σ то</u> | <u>tals 🞯 Dele</u> | ete  Reva | lidate 🛅 ( | Get Dates | Split Breakouts 🤌 Multi-Edit | t 🔣 Split Qty 😂 🤉 | Sales Tax 🗟 Produ | ict Configurator | Crossover   |                 |
|          | Lin                                                            | e#Lin               | е Туре | Mfg              | Division           | PO Line # | Qty        | Qty Per   | Catalog #                    | Item #            | Unit \$           | Cost \$          | OVG Unit \$ | OVG Comm \$     |
| <b>I</b> |                                                                | 0 EDT               |        | ABL              | EMER               |           | 10         |           | ELM2L B M12                  | *263KU1           | \$44.05           | \$0.00           | \$0.00      | \$0.00          |
|          | Show Product S<br>Show Product S<br>Add a Note<br>Configurator | ec Sheet<br>arch    |        |                  |                    |           |            |           |                              |                   |                   |                  |             |                 |
|          | Product Configu                                                | ator<br>luct Detail |        | _                |                    |           |            |           |                              |                   | _                 |                  |             | _               |

- Add any additional lines by going to the Home page, Configuring a new product, and Adding it to the Basket.
- Send the new lines back to the hold order by clicking on the "Send To" button.
- The lines will be added to the Hold Order

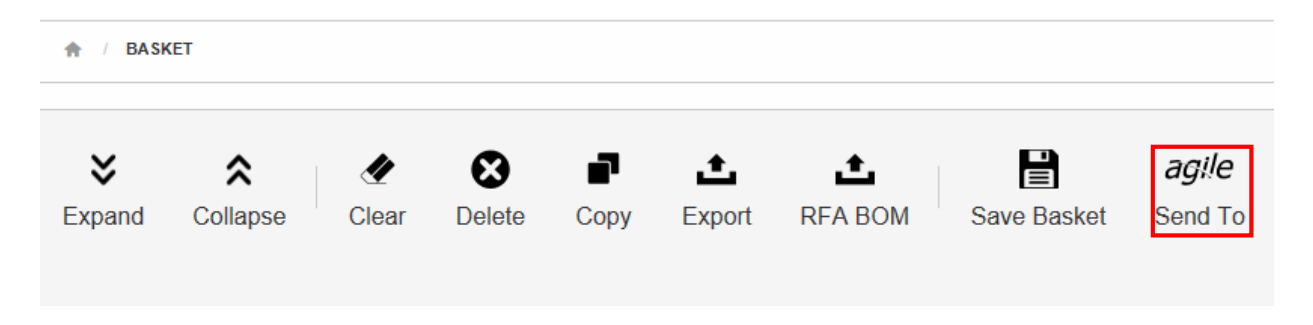

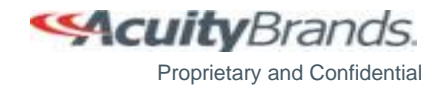

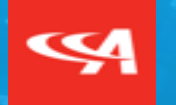

# Integration with Submittal Generator

#### Integration with agile Submittal Generator

• Open the Configurator and add the products for the Submittal to the Product Basket.

|        | AE I     |       |             |            |               |             |             |     |
|--------|----------|-------|-------------|------------|---------------|-------------|-------------|-----|
| ×      | \$       | 4     | ⊗           | ſ          | t             | t           |             | ag  |
| Expand | Collapse | Clear | Delete      | Сору       | Export        | RFA BOM     | Save Basket | Sen |
|        |          |       | DDUCT CO    | Create     | Submittal     |             |             |     |
|        | _        |       | duct series | Please ent | er the projec | t job name: |             |     |
|        |          |       |             |            |               |             |             |     |

- Enter the Project Job Name and hit "**Next**". A project search will occur that searches across project job names and project aliases.
- If no similarly named projects are found a Project Container and submittal will be created for the previously entered Job Name.
   If a similarly named Project Container is found, you can pick to add the lines to a submittal on that project or create a new project and new submittal.
  - Note: If you don't see the project you are looking for and it is older than a year uncheck the box at the bottom of the window. This is checked by default and causes only the last 12 months' worth of projects to show in the dialogue.

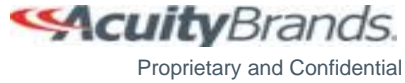

• Click on "Send To".

#### Integration with agile Submittal Generator

- If the selected project does not have any submittals the tool will automatically create a new submittal.
- If you select an existing project that contains existing submittals, you can pick to either add the lines to one of the existing submittals or create a brand-new submittal.
- The lines will be added to the Submittal.

| Create Submittal ×                                                                                                    |                               |           |       |         |             |          |            |          |
|----------------------------------------------------------------------------------------------------|-------------------------------|-----------|-------|---------|-------------|----------|------------|----------|
| All Submittals require a Project Container.                                                                                                    |                               |           |       |         |             |          |            |          |
| The following existing Project Containers were found. Please select from the list to associate the project to this configuration submittal. Or select "Create a new Project Container". |                               |           |       |         |             |          |            |          |
|                                                                                                    | Job Name                      | Project # | Alias | Туре    | City        | State    | Created On |          |
| $\bigcirc$                                                                                                    | TEST TEST TEST                | 18-32379  |       | Project |             |          | 12/19/2018 | <b>^</b> |
| 0                                                                                                    | bob,test                      | 19-32980  |       | Project |             |          | 03/20/2019 |          |
| •                                                                                                    | test export                   | 19-32969  |       | Project |             |          | 03/15/2019 |          |
| 0                                                                                                    | test                          | 19-32925  |       | Project |             |          | 03/05/2019 |          |
| 0                                                                                                    | test                          | 19-32912  |       | Project |             |          | 02/20/2019 |          |
| 0                                                                                                    | corp pc test                  | 19-32911  |       | Project | Denver      | Colorado | 02/20/2019 |          |
| 0                                                                                                    | Bob Test 2                    | 19-32908  |       | Project |             |          | 02/20/2019 |          |
| 0                                                                                                    | Bob Test                      | 19-32906  |       | Project |             |          | 02/19/2019 |          |
| •                                                                                                    | Toyota Roll Test Pit Lighting | 19-32730  |       | Project | San Antonio | Texas    | 01/29/2019 |          |
| 0                                                                                                    | test                          | 18-31409  |       | Project |             | Техая    | 08/28/2018 | -        |
| Conty show the last 12 months or projects                                                                                                    |                               |           |       |         |             |          |            |          |
|                                                                                                    |                               |           |       |         |             |          |            | Next     |

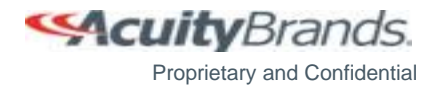